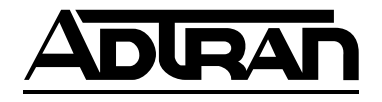

## **Dual DSU-DP** Option Module & Plug-On Board

Option Module PN 1200127L1#HS Plug-On Board PN 1200128L1

**USER MANUAL** 

61200.128L1-1A April 1996

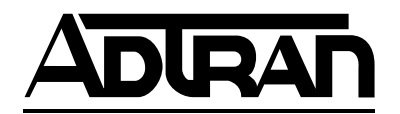

901 Explorer Boulevard P.O. Box 070020 Huntsville, AL 35807 Phone: (205) 971-8000 Fax: (205) 971-8699

© 1996 ADTRAN, Inc. All rights reserved. Printed in USA.

## FEDERALCOMMUNICATIONSCOMMISSION RADIOFREQUENCY INTERFERENCE STATEMENT:

This equipment has been tested and found to comply with the limits for a Class A digital device, pursuant to Part 15 of the FCC Rules. These limits are designed to provide reasonable protection against harmful interference when the equipment is operated in a commercial environment. This equipment generates, uses, and can radiate radio frequency energy and, if not installed and used in accordance with the instruction manual, may cause harmful interference to radio frequencies. Operation of this equipment in a residential area is likely to cause harmful interference in which case the user will be required to correct the interference at his own expense.

WARNING:

Change or modifications to this unit not expressly approved by the party responsible for compliance could void the user's authority to operate the equipment.

# **Table of Contents**

| Chapter 1 Introduction                 |        |
|----------------------------------------|--------|
| Product Overview                       | 1      |
| DDS Overview                           | 3      |
| Switched 56 Overview                   | 3      |
|                                        | ~      |
| Chapter 2 Installation                 | ⊃<br>≂ |
| China d has ADTRAN                     | Э<br>~ |
| Shipped by ADTRAN                      | כ<br>~ |
| Adapter Cables                         | ⊃<br>~ |
| Provided by Customer                   | 5      |
| Installing the Option Module           | 6      |
| Placement of the Option Module         | 6      |
| Power Connection                       | 6      |
| Attaching the Plug-On Board            | 7      |
| Rear Panel                             | 8      |
| DTE Data Connection                    | 9      |
| Main DTE Data Connection/Primary DTE   | 9      |
| Configuration                          | 11     |
| Configuration Methods                  | 12     |
| AT Commands                            | 12     |
| V.25 bis Commands                      | 13     |
| SDLC Option                            | 13     |
| Character Format                       | 13     |
| Command Structure                      | 13     |
| Bi-Sync Option                         | 14     |
| Character Format                       | 14     |
| Command Structure                      | 14     |
| Asynchronous Option                    | 14     |
| Character Format                       | 14     |
| Command Structure                      | 14     |
| Command Descriptions                   | 14     |
| Syntax and Possible Responses          | 15     |
| CIC (Connect Incoming Call)            | 15     |
| CNL (Configuration Local)              | 16     |
| CNR (Configuration Remote)             | 16     |
| Switched 56 Operation                  | 17     |
| CRN (Call Request with Number)         |        |
| CRS (Call Request Using Stored Number) | 17     |
| com request com stored ramser,         |        |

| DIC (Disregard Incoming Call) | 18 |
|-------------------------------|----|
| PRN (Program Number)          | 18 |
| RLN (Request List of Numbers) | 18 |

#### Chapter 3 Operation

| Overview. | -         | 19 |
|-----------|-----------|----|
| Menu      | Structure | 19 |
| Menu      | Dperation | 21 |

#### Chapter 4 Configuration

| Configuration Overview         |    |
|--------------------------------|----|
| Local and Remote Configuration |    |
| Configuration Menu             |    |
| Configuring Network Options    |    |
| Network Options                |    |
| Network Rate                   |    |
| Network Address                |    |
| Remote Configuration Option    |    |
| Network Type                   |    |
| Configuring DTE Options        |    |
| DTE Rate                       |    |
| Data Format                    |    |
| DTE Command Option             |    |
| Transmit Clock                 |    |
| CS Options                     |    |
| Anti-Stream                    | 39 |
| CD Options                     |    |
| TR Options                     |    |
| SR Options                     |    |
| Test Options                   |    |
| Test Timeout                   |    |
| Remote Digital Loopback        |    |
| Configuring Dial Options       |    |
| Phone Number                   |    |
| Auto Answer                    |    |
| Manual Command                 |    |

#### Chapter 5 Dialing

| Dialing Overview                                         | 51 |
|----------------------------------------------------------|----|
| 1. No Call Active                                        | 52 |
| 2. Call Is Active                                        | 53 |
| 3. Receiving an Incoming Call with Auto Answer Disabled. | 53 |

| Chapter 6 Testing & Troubleshooting            |
|------------------------------------------------|
| Test Overview 55                               |
| Initiating a Test                              |
| DSU-DP Test Operation 57                       |
| Tests Using the TEST Pattern Generator         |
| Remote Test 60                                 |
| Troubleshooting 61                             |
| Messages from the DSU/CSU61                    |
| Troubleshooting New Installs                   |
| Test Sequence for Troubleshooting New Installs |
| or Existing Circuits63                         |
| Local Unit Diagnostics                         |
| DTE and NET                                    |
| Test Description65                             |
| Test Purpose 65                                |
| Initiating                                     |
| Interpreting Test Results 66                   |
| NET Only (RT)                                  |
| Test Purpose                                   |
| Initiating                                     |
| Interpreting Test Results 68                   |
| DTE Only                                       |
| Test Purpose 69                                |
| Initiating                                     |
| Interpreting Test Results 70                   |
| DTE with Test Pattern71                        |
| Test Purpose71                                 |
| Initiating                                     |
| Interpreting Test Results72                    |
| TP to Network                                  |
| Test Purpose73                                 |
| Initiating                                     |
| Interpreting Test Results                      |
| Exit Test                                      |
| Remote Unit Diagnostics                        |
| Test Purpose                                   |
| Initiating                                     |
| Test Results                                   |
| Interpreting Test Results76                    |

| Chapter 7 Status Selection                   |    |  |  |  |  |
|----------------------------------------------|----|--|--|--|--|
| STATUS Display                               |    |  |  |  |  |
| DSU Operational Status                       |    |  |  |  |  |
| DDS Network Status                           |    |  |  |  |  |
| Network Rate                                 |    |  |  |  |  |
| DTE Rate/Mode                                |    |  |  |  |  |
| DTE Control Leads and Status                 |    |  |  |  |  |
| Appendix A AT Commands                       | 81 |  |  |  |  |
| Appendix B Default Configuration Profiles    |    |  |  |  |  |
| Default Configuration Profiles               | 83 |  |  |  |  |
| Profile 1                                    | 83 |  |  |  |  |
| Profile 2                                    |    |  |  |  |  |
| Appendix C DSU to Modern Interconnect        | 85 |  |  |  |  |
| Modem Tail Circuit Application               |    |  |  |  |  |
|                                              |    |  |  |  |  |
| Appendix D EIA-232 Connector                 |    |  |  |  |  |
| 56 and 64 kbps Application                   | 87 |  |  |  |  |
| Appendix E DSU-DP Configuration Menu Tree    |    |  |  |  |  |
| Appendix F Troubleshooting Supplement        |    |  |  |  |  |
| TSU History Buffer Alarms                    |    |  |  |  |  |
| OUT OF SERVICE (OOS)                         |    |  |  |  |  |
| DTE Streaming                                |    |  |  |  |  |
| When Alarms Clear                            |    |  |  |  |  |
| Non-Alarm Conditions in History Buffer       |    |  |  |  |  |
| OCU LB BY CO                                 |    |  |  |  |  |
| CSU LB BY CO ON                              |    |  |  |  |  |
| DSU LB BY CO ON                              |    |  |  |  |  |
| IN RDL BY FAR                                |    |  |  |  |  |
| SLAVED RMT CNF                               |    |  |  |  |  |
| EIA LLB ON                                   |    |  |  |  |  |
| LOCAL TEST ON                                |    |  |  |  |  |
| DEMOTE TECT ON                               |    |  |  |  |  |
| REMOTE TEST ON                               |    |  |  |  |  |
| REMOTE CONF ON                               |    |  |  |  |  |
| REMOTE TEST ON<br>REMOTE CONF ON<br>TEST OFF |    |  |  |  |  |

#### Figures

| Figure 1-1  | Sample Point-to-Point Application for Dual DSU-DP | 2    |  |  |  |
|-------------|---------------------------------------------------|------|--|--|--|
| Figure 2-1  | Installing the Option Module                      |      |  |  |  |
| Figure 2-2  | Attaching the Plug-On Board                       |      |  |  |  |
| Figure 2-3  | OSU-DP Option Module Rear View                    |      |  |  |  |
| Figure 3-1  | SU 100 Main Menu                                  |      |  |  |  |
| Figure 4-1  | Setting Network Rate Options                      | . 25 |  |  |  |
| Figure 4-2  | Setting the Network Address                       | . 27 |  |  |  |
| Figure 4-3  | Enabling/Disabling Remote Configuration           | . 28 |  |  |  |
| Figure 4-4  | Setting Network Type Options                      | . 29 |  |  |  |
| Figure 4-5  | DTE Rates for 56 or 64 kbps Network Rate          | . 30 |  |  |  |
| Figure 4-6  | Selecting Asynchronous or Synchronous Data Format | . 32 |  |  |  |
| Figure 4-7  | Selecting the DTE Command Option                  | . 33 |  |  |  |
| Figure 4-8  | Transmit Clock Options                            | . 34 |  |  |  |
| Figure 4-9  | Selecting CS Options                              | . 36 |  |  |  |
| Figure 4-10 | Anti-Stream Options                               | . 39 |  |  |  |
| Figure 4-11 | Selecting CD Options                              | . 41 |  |  |  |
| Figure 4-12 | Selecting TR Options                              | . 42 |  |  |  |
| Figure 4-13 | Setting SR Options                                | . 43 |  |  |  |
| Figure 4-14 | Setting Test Timeout Option                       | . 44 |  |  |  |
| Figure 4-15 | Remote Digital Loopback                           | . 45 |  |  |  |
| Figure 4-16 | Editing Stored Phone Numbers                      | . 46 |  |  |  |
| Figure 4-17 | Enabling/Disabling the Auto Answer Function       | . 47 |  |  |  |
| Figure 4-18 | Manual Command                                    | . 48 |  |  |  |
| Figure 5-1  | Menu Path to Initiate a Call                      | . 51 |  |  |  |
| Figure 6-1  | Normal Operation Before Initiating Loopback Test  | . 55 |  |  |  |
| Figure 6-2  | Initiating a Test                                 | . 56 |  |  |  |
| Figure 6-3  | Complete Test Menu                                | . 58 |  |  |  |
| Figure 6-4  | Remote Test Example                               | . 60 |  |  |  |
| Figure 6-5  | DTE & Net Test                                    | . 65 |  |  |  |
| Figure 6-6  | Initiating a DTE & Net Test                       | . 66 |  |  |  |
| Figure 6-7  | Loop Only Test                                    | . 67 |  |  |  |
| Figure 6-8  | Initiating a Net Only Test                        | . 67 |  |  |  |
| Figure 6-9  | DTE Only Test Diagram                             | . 69 |  |  |  |
| Figure 6-10 | Initiating a DTE Only Test                        | . 70 |  |  |  |
| Figure 6-11 | DTE with Test Pattern                             | . 71 |  |  |  |
| Figure 6-12 | Initiating a DTE Test with Test Pattern           | . 72 |  |  |  |
| Figure 6-13 | Test Pattern Only                                 | . 73 |  |  |  |
| Figure 6-14 | Initiating a Test Using a Test Pattern            | 74   |  |  |  |
| Figure 6-15 | V.54 RDL with Test Pattern                        | . 75 |  |  |  |
| Figure 6-16 | Initiating a Remote Test                          | . 76 |  |  |  |
| Figure 7-1  | Examples of Status Displays                       | . 77 |  |  |  |

| Figure C-1 | DSU to Modem Interconnet       | 85 |
|------------|--------------------------------|----|
| Figure D-1 | EIA-232 Connector              | 87 |
| Figure E-1 | DSU-DP Configuration Menu Tree | 91 |

### Tables

| Table 2-A | Pin Assignments for Primary EIA-232 Cable           | 9  |  |  |  |
|-----------|-----------------------------------------------------|----|--|--|--|
| Table 2-B | Pin Assignments for Primary V.35 Cable 1            |    |  |  |  |
| Table 2-C | Configuration Methods                               |    |  |  |  |
| Table 4-A | Loop Rate Commands                                  |    |  |  |  |
| Table 4-B | Network Address Command                             | 27 |  |  |  |
| Table 4-C | Remote Configuration Commands                       |    |  |  |  |
| Table 4-D | Network Type Commands                               | 29 |  |  |  |
| Table 4-E | DTE Rate AT Commands                                | 31 |  |  |  |
| Table 4-F | Data Format Commands                                | 32 |  |  |  |
| Table 4-G | Transmit Clock AT Commands                          |    |  |  |  |
| Table 4-H | CS Options AT Commands                              | 37 |  |  |  |
| Table 4-I | Short and Long Delays at Different Operating Speeds |    |  |  |  |
| Table 4-J | Anti-Stream AT Commands                             |    |  |  |  |
| Table 4-K | CD Options AT Commands                              | 41 |  |  |  |
| Table 4-L | TR Options AT Commands                              | 42 |  |  |  |
| Table 4-M | SR Options AT Commands                              | 43 |  |  |  |
| Table 4-N | Test Timeout AT Commands                            |    |  |  |  |
| Table 4-O | Remote Digital Loopback AT Commands                 | 45 |  |  |  |
| Table 4-P | AT Commands for Storing Phone Numbers               |    |  |  |  |
| Table 4-Q | AT Commands for Auto Answer                         | 47 |  |  |  |
| Table 4-R | Manual Commands                                     | 49 |  |  |  |
| Table 6-A | Values for TST ERR=XXXX                             | 58 |  |  |  |
| Table 6-B | Messages from the DSU-CSU                           | 61 |  |  |  |
| Table 6-C | Troubleshooting New Installs                        | 62 |  |  |  |
| Table 6-D | Test AT Commands                                    | 64 |  |  |  |
| Table 6-E | Remote Tests and AT Commands                        | 75 |  |  |  |
| Table A-A | AT Commands                                         | 81 |  |  |  |
| Table A-B | Test Pattern Commands                               | 82 |  |  |  |
| Table B-A | Default Configuration Profiles                      |    |  |  |  |

## Chapter 1 Introduction

### **PRODUCT OVERVIEW**

The ADTRAN Dual DSU-DP provides a reliable, high speed data connection for customer data terminal equipment (DTE) through the ADTRAN TSU/HSU DS0 port. It provides compatibility with digital data service (DDS), or Switched 56 network (SW56) services. The Dual DSU-DP supports both synchronous and asynchronous data communication over the DDS or Switched 56 networks.

This unit is an all rate DSU, supporting services from 2.4 to 64 kbps including 19.2 and 38.4 kbps services. The Dual DSU-DP may be used in either point-to-point or multi-point circuits.

The Dual DSU-DP provides both V.35 and EIA-232 electrical and physical DTE interfaces through either an ADTRAN HD-to-RS-232 cable (PN 1200167L2) or ADTRAN HD-to-V.35 cable (PN 1200167L1) to accommodate a variety of applications.

In addition to DDS, the unit also supports Switched 56 (4-wire) service with dialing accomplished from either the front panel or the DTE interface using either the AT command set or the V.25 BIS command set. This model is compatible with AT&T Accunet and U.S. Sprint® SW56 type services.

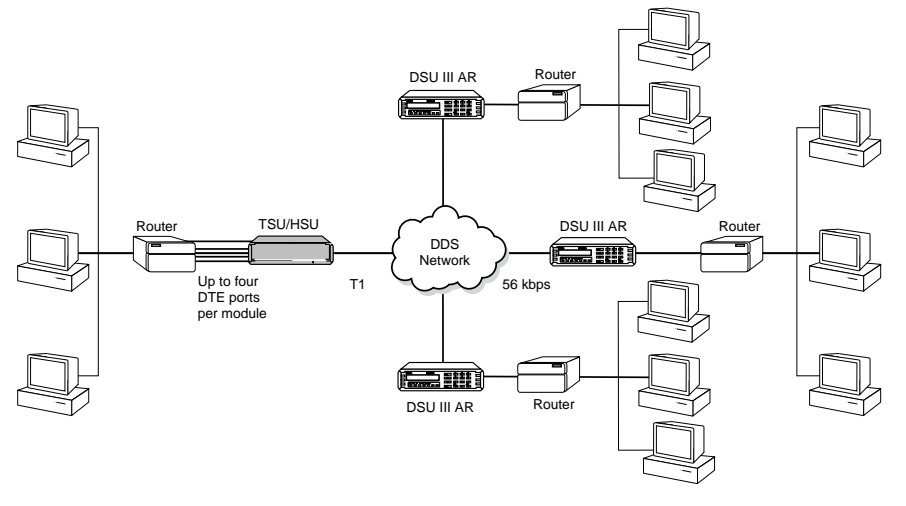

Figure 1-1 shows a sample point-to-point application for the Dual DSU-DP.

**Figure 1-1** Sample Point-to-Point Application for Dual DSU-DP

## **DDS Overview**

Digital Data Service (DDS) is a nationwide service that allows interconnection and transport of data at speeds up to 64 kbps. The local exchange carriers provide the local loop service to DDS customers and may provide data for routing Inter-LATA to an interexchange carrier. In DDS mode, the Dual DSU-DP supports all DDS service rates yielding DTE rates of 2.4, 4.8, 9.6, 19.2, and 38.4 (sync or async); and 56 and 64 kbps (sync only). An additional rate of 57.6 kbps is available in async mode. At the service rates of 56 kbps and 64 kbps, the unit can be configured to run slower DTE rates (async or sync).

## Switched 56 Overview

This switched Digital Data Service allows customers to pay for data connection only for the time the circuit is connected. The regional operating companies or interexchange carriers provide the service to SW56 customers. In SW56 mode the Dual DSU-DP supports DTE rates of 2.4, 4.8, 9.6, 19.2, and 38.4 (asynchronous or synchronous), and 56 kbps (synchronous). An additional DTE rate of 57.6 kbps is available in async

## Chapter 2 Installation

## UNPACK AND INSPECT

Carefully inspect the option module or plug-on board for any shipping damages. If damage is suspected, file a claim immediately with the carrier and contact ADTRAN Customer Service. If possible, keep the original shipping container for use in shipping the Dual DSU-DP for repair or for verification of damage during shipment.

## Shipped by ADTRAN

The following items are included in the ADTRAN shipment:

- The Dual DSU-DP Option Module or Dual DSU-DP Plug-On Board
- The user manual (to be inserted into the main TSU/HSU user manual)

## **Adapter Cables**

Two cables must be purchased separately from ADTRAN:

- PN 1200167L1 HD to V.35 (Winchester)
- PN 1200167L2 HD to RS-232 (DB25)

## **Provided by Customer**

The customer must provide a cable for connection to the DTE device.

## **INSTALLING THE OPTION MODULE**

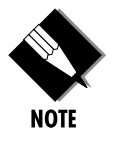

It is not necessary to turn off the power to the TSU/HSU when installing the option module because it is hot swappable. The plug-on board must be attached to a hot swappable option module if you wish to install it while the TSU/HSU is powered on.

## **Placement of the Option Module**

Figure 2-1 is representative of the action required for proper placement of the option module. Perform the following steps to install the option module:

- 1. Remove the cover plate from the TSU/HSU unit rear panel.
- 2. Slide the option module into the rear panel of the TSU/HSU unit until it is positioned firmly against the front of the unit.
- 3.. Fasten the thumbscrews at both edges of the option module.

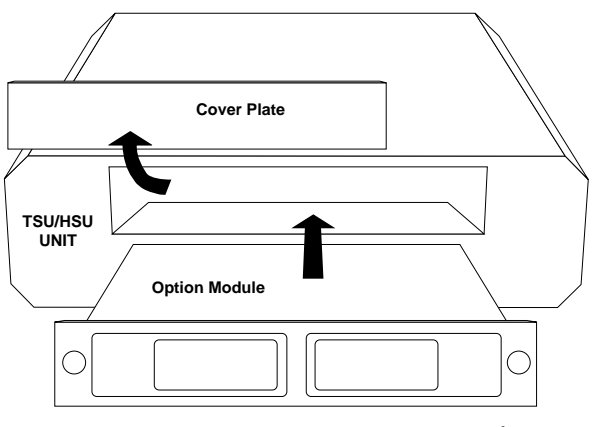

**Figure 2-1** Installing the Option Module

## **Power Connection**

Each option module derives power from the base TSU/ HSU unit. Power to the TSU/HSU is supplied by a captive eight-foot power cord.

## Attaching the Plug-On Board

Figure 2-2 is representative of the action required for proper attachment of a plug-on board to the option module. Perform the following steps to install the plugon board:

- 1. Hold the plug-on board above the option module.
- 2. Using a downward and right-to-left motion, slip the plug-on board connector into the opening in the option module back panel.
- 3. Moving the plug-on board downward, secure the connection of the header pins at the front of the boards.
- 4. Install two 4-40 screws at both front edges of the option module.
- 5. Install two 4-40 screws on each of the standoffs on the rear of the plug-on module.

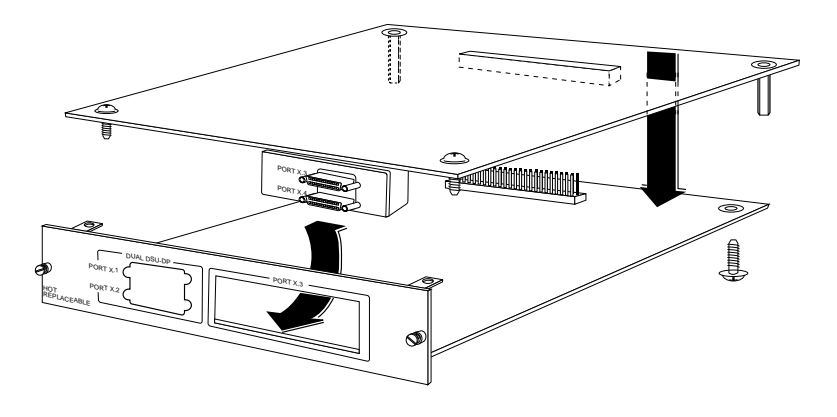

**Figure 2-2** Attaching the Plug-On Board

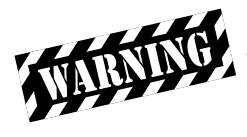

The connection of the header pins between the option module and the plug-on board must be visually verified. Severe damage of the equipment can result from an improper connection.

### **REAR PANEL**

The rear panel contains two high-density subminiature DTE connectors which provide V.35 or EIA-232 interfaces via custom cables. Pin assignments for the DTE connections are listed in the section *DTE Data Connec-tion* in this chapter. The DSU-DP rear panel is shown in Figure 2-3.

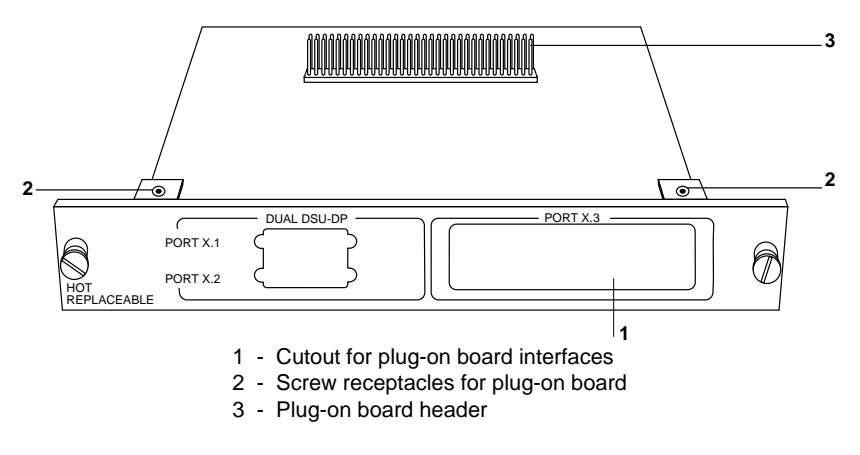

**Figure 2-3** DSU-DP Option Module Rear View

## DTE DATA CONNECTION

The DTE should be connected to either the EIA-232 DTE cable or the CCITT V.35 DTE cable. The maximum cable lengths recommended are 50 feet for the EIA-232, and 100 feet for the CCITT V.35 (note: ADTRAN-adapter cables are six feet in length). The pin assignments for the cables are listed in Tables 2-A and 2-B.

The V.35 cable is recommended for use with data rates above 19.2 kbps. The EIA-232 cable works up to 56 kbps with a low capacitance cable or with the external transmit clock option selected. The DTE rate may be configured from the front panel or via the T-Watch<sup>a</sup> Management Program. The DTE can operate in asynchronous or synchronous modes.

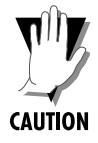

To prevent possible radio frequency interference emissions, a shielded cable is required.

Table 2-A

| HD* Pin #           | Pin # | EIA | Description                        |
|---------------------|-------|-----|------------------------------------|
| 1                   | 1     | AA  | Protective Ground (PG)             |
| 2                   | 2     | BA  | Transmit Data (TD)                 |
| 3                   | 3     | BB  | Receive Data (RD)                  |
| 4                   | 4     | CA  | Request to Send (RS)               |
| 5                   | 5     | CB  | Clear to Send (CS)                 |
| 6                   | 6     | CC  | Data Set Ready (SR)                |
| 7                   | 7     | AB  | Signal Ground (SG)                 |
| 8                   | 8     | CF  | Received Line Signal Detector (CD) |
| 15                  | 15    | DB  | Transmit Clock (TC)                |
| 16                  | 17    | DD  | Receive Clock (RC)                 |
| 18                  | 18    | -   | Local Loopback (Щ)                 |
| 20                  | 20    | CD  | Data Terminal Ready (TR)           |
| 17                  | 22    | CE  | Ring Indicator (RI)                |
| 14                  | 24    | DA  | External TX Clock (ETC)            |
| 19                  | 25    | -   | Test Indicator (TI)                |
| * HD = High Density |       |     |                                    |

Pin Assignments for Primary EIA-232 Cable

#### Table 2-B

Pin Assignments for Primary V.35 Cable

| HD Pin# | Pin   | CCITT | Description                               |
|---------|-------|-------|-------------------------------------------|
| 1       | А     | 101   | Protective Ground (PG)                    |
| 7       | В     | 102   | Signal Ground (SG)                        |
| 4       | C     | 105   | Request to Send (RS)                      |
| 5       | D     | 106   | Clear to Send (CS)                        |
| 6       | E     | 107   | Data Set Ready (SR)                       |
| 8       | F     | 109   | Received Line Signal Detector (CD)        |
| 20      | Н     | -     | Data Terminal Ready (TR)                  |
| 17      | J     | -     | Ring Indicator (RI)                       |
| 18      | L     | -     | Local Loopback (Щ)                        |
| 11      | R     | 104   | Received Data (RD-A)                      |
| 12      | Ť     | 104   | Received Data (RD-B)                      |
| 24      | V     | 115   | Receiver Signal Element Timing (SCR-A)    |
| 25      | Х     | 115   | Receiver Signal Element Timing (SCR-B)    |
| 9       | P     | 103   | Transmitted Data (SD-A)                   |
| 10      | S     | 103   | Transmitted Data (SD-B)                   |
| 22      | Ŷ     | 114   | Transmitter Signal Element Timing (SCT-A) |
| 23      | AA    | 114   | Transmitter Signal Element Timing (SCT-B) |
| 13      | Ū     | 113   | External TX Signal Element (SCX-A)        |
| 26      | Ŵ     | 113   | External TX Signal Element (SCX-B)        |
| 19      | K, NN | -     | Test Indicator (TI)                       |

## CONFIGURATION

The Dual DSU-DP option module contains two different user profiles (sets of configuration options) that are stored in read only memory. These profiles are listed in the appendix Default Configuration Profiles. The unit is shipped from the factory with profile 1 (default configuration) loaded into the nonvolatile configuration memory. If profile 1 matches the desired system requirements, no additional configuration is required to put the unit into service. If profile 1 does not match the desired system requirements, modify the default configuration or select another profile more closely matching the desired configuration and modify

When a new profile is loaded or the existing profile is modified, it is stored in the nonvolatile configuration memory. The Dual DSU-DP is then configured with that profile every time power is turned on or reset.

See the section Manual Command in the Configuration chapter for information on loading default configuration profiles.

## **Configuration Methods**

The Dual DSU-DP provides methods for both local and emote configuration. These methods are shown in Table 2-C and are discussed in the following sections.

#### Table 2-C

**Configuration Methods** 

| METHOD        | STAND ALONE |        |  |
|---------------|-------------|--------|--|
|               | Local       | Remote |  |
| ATCommands    | Yes         | Yes    |  |
| V.25 Commands | Yes         | Yes    |  |
| FrontPanel    | Yes         | Yes    |  |
| DATAMATE      | No          | Yes    |  |
| VT 100        | No          | Yes    |  |

### **AT Commands**

The Dual DSU-DP can be configured and controlled with in-band AT commands from an asynchronous DTE port just as modems are.

To exit the data mode and enter the command mode, the asynchronous DTE device must transmit a proper escape sequence or three pluses (+++) to the Dual DSU-DP. A specified time delay must occur between the last data character and the first escape sequence character. This is the guard time delay, and it can be changed by writing a value to the S12 register. The default value for the guard time is one second. For a valid escape sequence to occur, the DTE must transmit the escape code character three times in succession with delay between each character being less than the guard time.

Once the command mode is entered, AT commands can be transmitted to the Dual DSU-DP to configure most of the options or initiate tests to check both the Dual DSU-DP and the network connections. All command lines must begin with the AT character set in either capital or lower case letters. The command line may contain a single command or a series of commands after the AT attention code. When a series of commands is used, the individual commands may be separated with spaces for readability. The maximum length for a command line is 40 characters. Each command line is executed by the Dual DSU-DP upon receipt of a terminating character. The default terminating character is a carriage return (ASCII 013), but it can be changed by writing a different value to register S3.

Before the terminating character is transmitted, the command line can be edited by using the backspace character (ASCII 008) to erase errors so the proper commands can be entered. Valid AT commands for the Dual DSU-DP are listed in the appendix AT Commands.

## V.25 bis Commands

When configured for the V.25 bis option, the Dual DSU-DP accepts in-band dialing and configuration commands from both synchronous and asynchronous DTE ports.

The V.25 bis option supports the following protocols:

¥ SDLC (Synchronous Data Link Control) ¥ BI-SYNC ¥ ASYNCHRONOUS

#### **SDLC Option**

#### **Character Format**

¥ Data bits - 8 ¥ Parity bit - Ignored

#### **Command Structure**

[F] [A] [C] [V.25 bis COMMAND] [FCS] [F]

The address field [A] is FFH. The control field [C] is set to 13H except for cases of multi-frame responses. For this case, the control field is set to 03H in all but the last frame. The 03H in the control field indicates that other frames are to follow while the 13H in the control field indicates the final frame.

#### **Bi-Sync Option**

#### **Character Format**

¥ Data bits - 7 ¥ Parity bit - Odd

#### **Command Structure**

[SYN] [SYN] [STX] [V.25 bis COMMAND] [ETX]

#### **Asynchronous Option**

#### **Character Format**

¥ Start bit - 1 ¥ Data bits - 7 ¥ Parity bit - Even ¥ Stop bit - 1

#### **Command Structure**

[V.25 bis COMMAND] [CR] [LF]

#### **Command Descriptions**

The ADTRAN V.25 bis command set is a subset of the CCITT V.25 bis command set. In addition to the CCITT commands supported, ADTRAN has added configuration commands for both local and remote DSUs. The

| CIC                       | Connect incoming call                              |
|---------------------------|----------------------------------------------------|
| CNL                       | Configuration local                                |
| CNR                       | Configuration remote                               |
| CRN                       | Call request with number                           |
| CRS                       | Call request using stored number                   |
| DIC                       | Disregard incoming call                            |
| PRN                       | Program number                                     |
| RLN                       | Request list of numbers                            |
| The followir<br>commands: | ng list contains possible responses to V.25 bis    |
| VAL                       | Valid V.25 command processed                       |
| CFIET                     | Call failed on switched network - busy detected    |
| CFIDE                     | Call failed on switched network - no wink detected |
| CFINS                     | Call failed - no dial string in specified register |
| INVCU                     | Unknown command detected                           |
| INVPS                     | Invalid parameter syntax                           |
| INVPV                     | Invalid parameter value                            |
| INVBL                     | Invalid local password                             |
| INVBM                     | Invalid remote password                            |

#### ADTRAN V.25 bis command set follows:

Incoming call

Call connected

INC

CNX

If verbose (wordy) responses are disabled (ATV0), the following list of three-character responses are the only ones returned:

| VAL | Valid V.25 command processed |
|-----|------------------------------|
| INV | Invalid command received     |
| CFI | Call failed                  |
| INC | Incoming call                |
| CNX | Call connected               |

#### Syntax and Possible Responses

#### CIC (Connect Incoming Call)

This command causes the DSU to go on-line. For dial backup units, this command hangs up the dial backup line and initiates an attempt to reestablish the main (DDS) line. There are no parameters associated with this command. Possible indications include VAL, CNX, and CFIxx

#### **CNL** (Configuration Local)

This command is used to pass AT commands to the local modem via the V.25 bis command processor. This allows the Dual DSU-DP to be configured with AT commands via a synchronous interface. The command has the following format:

CNL[LOCAL PASSWORD;]AT[ONE OR MORE AT COMMANDS]

A local password may not be required depending on the present configuration of the unit. Responses to CNL commands are returned in the data format currently configured. Possible responses include VAL and INVn.

#### **CNR (Configuration Remote)**

This command is used to pass AT commands over the network to the remote DSU via the V.25 bis command processor. This allows a remote Dual DSU-DP to be configured from a synchronous interface. The command<sup>®</sup> format is as follows:

CNR[REMOTE PASSWORD;]AT[ONE OR MORE AT COMMANDS]

The remote password may or may not be required depending on the present configuration of the remote unit. Responses to the CNR commands are returned in the data format currently configured. Possible responses include VAL and INVn.

#### Switched 56 Operation

#### CRN (Call Request with Number)

When the Dual DSU-DP is configured for SW 56 operation, the CRN command causes the DSU to dial the supplied number. The command offormat follows:

CRN[NUMBER TO BE DIALED]

If no number is included in the command, the number stored in dial register number 1 is dialed. If no number is provided and no number is stored in dial register number 1, the Dual DSU-DP responds with the call failure indication CFINS (Call Failure Indication Not Stored).

For a DBU unit, this command initiates dialing on the backup circuit. If the number supplied contains nondialable digits, they are ignored and only the dialable digits are dialed. Possible responses include VAL, CNX, and CFIxx.

#### **CRS** (Call Request Using Stored Number)

The CRS command causes the Dual DSU-DP to dial the number stored in the specified register. The format of this command is as follows:

CRS[OPTIONAL SPACE][REGISTER NUMBER 1-10]

If this command is issued without the register number parameter, the INVPS (Invalid Parameter Syntax) response is issued. If this command is issued and the register parameter is not in the valid range for dialing registers, the INVPV (Invalid Parameter Value) response is returned. Other responses include VAL, CNX, and CFIxx.

#### DIC (Disregard Incoming Call)

This command causes the V.25 bis processor to return to command mode even if there is an incoming call pending. This allows local commands to be issued and incoming calls to be ignored. There are no parameters associated with this command. The DSU responds with VAL.

#### **PRN (Program Number)**

This command stores the supplied number into the specified register. The command has the following format:

PRN REGISTER NUMBER; [NUMBER TO BE STORED]

If this command is entered with no parameters, the INVPS response is returned. If no register number is included in the command or if it is invalid, the INVPV response is returned. This response is also returned if the number to be stored contains invalid characters. The characters 1, 2, 3, 4, 5, 6, 7, 8, 9, 0, P, T, and & are valid dial characters. If no digits are issued with this command, the specified register is cleared. The DSU responds with VAL.

#### **RLN** (Request List of Numbers)

This command causes the Dual DSU-DP to return the number stored in the specified register. The format of this command follows:

RLN [REGISTER NUMBER]

If the register number is invalid, the INVPV response is returned. When a correct register number is entered, the following response is returned:

LSN [REGISTER NUMBER]; [NUMBER STORED] VAL

If no register number is present in the command, the Dual DSU-DP responds with a list of all the registers and the stored numbers. This list is followed by the VAL response.

## Chapter 3 Operation

## **OVERVIEW**

The Dual DSU-DP Option Module and Plug-On Board are both controlled as part of the TSU/HSU using the methods described in their respective manuals.

Refer to the appropriate TSU/HSU User Manual for descriptions of front panel indicators and buttons.

### Menu Structure

The TSU 100 menu tree is used for illustrative purposes.

When an option module or plug-on board is installed in the TSU/HSU, the unit adds it to the list of available options under the various Port menu items. These menu items are printed in *bold italic* letters in the limited overview of the TSU 100 menu shown in Figure 3-1 (complete menu diagram is found in each TSU/HSU User Manual). The TSU 100 is used as an example of the TSU/HSU units.

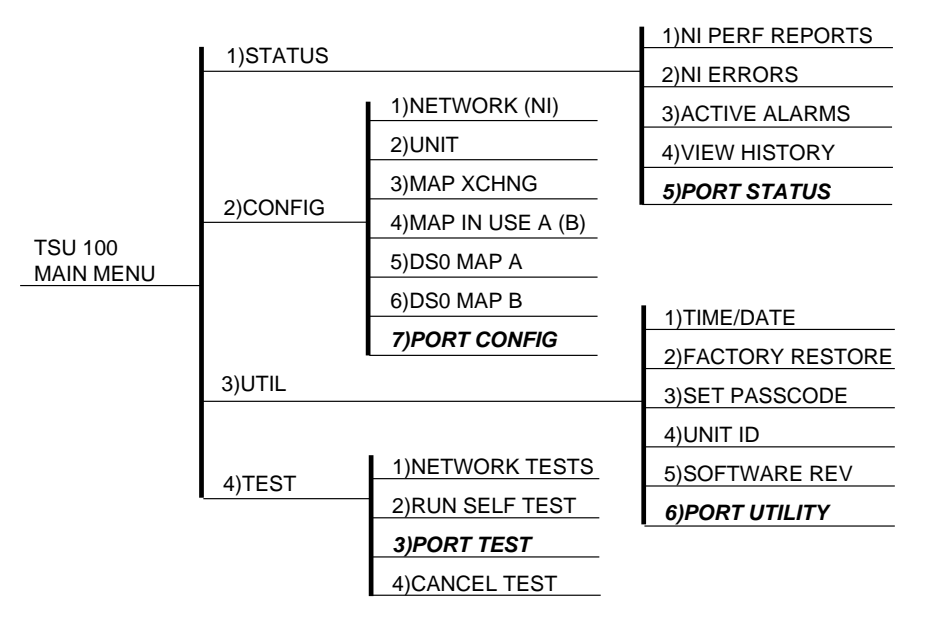

Figure 3-1 TSU 100 Main Menu

The Dual DSU-DP menus are all submenus found under TSU/HSU menu items:

| -> | 5)PORT STATUS        |
|----|----------------------|
| -> | 7)PORT CONFIG        |
| -> | 6)PORT UTIL          |
| -> | 3)PORT TEST          |
|    | -><br>-><br>-><br>-> |

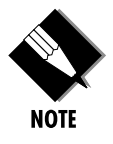

When accessing PORT, CONFIG, or TEST submenus, the DSU-DP port must be selected, then remote or local must be selected.

## **Menu Operation**

The Dual DSU-DP menus are accessed from and operate the same as menus for the TSU 100. Each of the Dual DSU-DP submenu items are discussed in this manual.

#### Operation

With the cursor on one of the four Main menu choices:

| Press:   | ENTER or the number key                           |
|----------|---------------------------------------------------|
| Results: | Display of the first two submenu items with       |
|          | the cursor on the first item                      |
| Use:     | The <b>down scroll</b> key to place the cursor on |
|          | the desired item                                  |
| Press:   | ENTER                                             |
| Results: | Display of the first two submenu choices          |

## Chapter 4 Configuration

## **CONFIGURATION OVERVIEW**

## Local and Remote Configuration

The DSU-DP option module and/or plug-on board (DSU-DP) can be configured *locally* using the front panel or *remotely* by establishing communications with another ADTRAN DSU product. The front panel of the local TSU/HSU can also be used to configure the remote DSU. During remote configuration, the DSU-DP prompts for the remote address before continuing to the Configuration (CONFIG) menus.

## **Configuration Menu**

The Configuration menu consists of five sub-menus relating to a specific interface or function of the DSU-DP that requires setup. These functions and their corresponding functions are:

| 1) Network Options: | Network Interface Parameters  |
|---------------------|-------------------------------|
| 2) DTE Options:     | DTE Interface Parameters      |
| 3) Test Options:    | Test Parameters               |
| 4) Dial Options:    | Dialing Parameters            |
| 5) Manual Commands: | Specialty commands reserved   |
|                     | for experienced DSU operators |

The DSU-DP contains two different user profiles (sets of configurations options) that are stored in read only memory (see the appendix, Default Configuration Profiles). The unit is shipped from the factory with profile number 1 (default configuration) loaded into the current (nonvolatile configuration) memory. If profile 1 matches requirements for the system, no additional configuration is required to put the unit into service. If profile 1 does not match system requirements, it can be modified, or the other profile that more closely matches the system requirements can be loaded into current memory. When a different profile is loaded, or the existing profile is modified, it is stored in the current (nonvolatile configuration) memory. The DSU-DP is then configured with that profile every time power is turned on or until the unit is reset.

A complete Dual DSU-DP Configuration menu tree is found in the appendix *Dual DSU-DP Configuration Menu Tree.* 

## **CONFIGURING NETWORK OPTIONS**

## **Network Options**

The NETWORK OPTIONS configuration parameters control the network operation of the DSU-DP.

### **Network Rate**

The Network Rate option sets the network operating speed. The unit should be set to the rate required by the DDS Service. The DSU DP also supports subrate DTE data over a 56 kbps or 64 kbps loop. The network rate must be set independently of the DTE rate.

Seven network rate selections are available (see Figure 4-1).

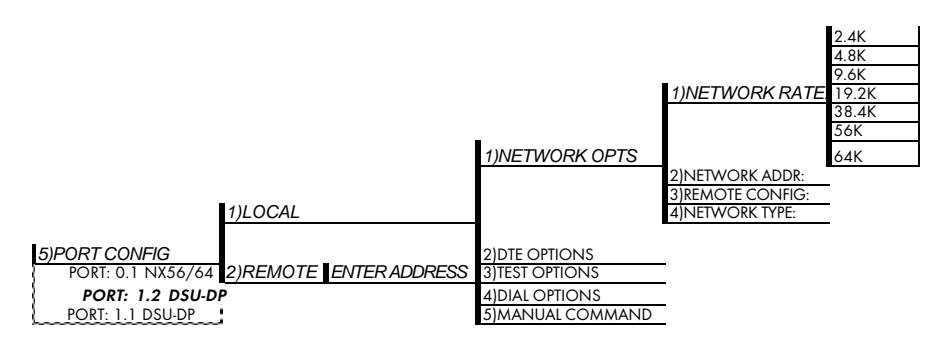

Figure 4-1 Setting Network Rate Options Network commands are provided in Table 4-A.

## Table 4-A

Loop Rate Commands

| Front Panel       | AT Command |
|-------------------|------------|
| 2.4K              | % B 1      |
| 4.8K              | % B 2      |
| 9.6K              | % B 3      |
| 19.2K             | % B 4      |
| 38.4K             | % B 5      |
| 56K               | % B 6      |
| 64K clear channel | % B 7      |
## **Network Address**

A two-digit decimal address can be assigned to each DSU-DP. This addressing capability makes it possible to perform remote configuration and testing in point-topoint and multi-drop networks. Figure 4-2 shows the menu path used to change the network address. The factory default setting is 0.

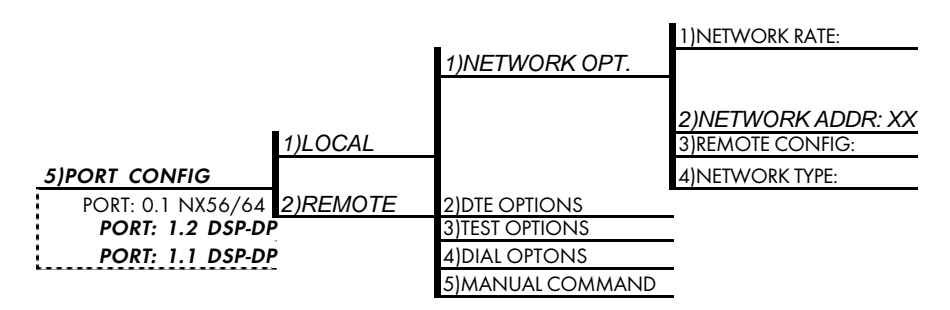

## Figure 4-2

Setting the Network Address

Table 4-B shows the AT command used to set the network address Table 4-B

#### Table 4-B

Network Address Command

| Front<br>Panel | A T<br>Command | Description                       |
|----------------|----------------|-----------------------------------|
| XX (Decimal)   | _N=xx          | Assigns a 2 digit Network Address |

## **Remote Configuration Option**

This option sets up the DSU-DP to accept or reject remote configuration commands. Figure 4-3 shows the menu path for enabling/disabling remote configuration. The factory default setting is ENABLED.

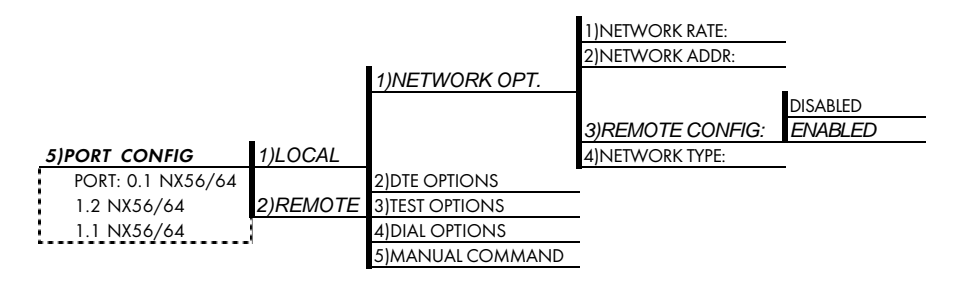

#### **Figure 4-3** Enabling/Disabling Remote Configuration

Table 4-C shows the equivalent AT commands used to enable or disable remote configuration.

#### Table 4-C

**Remote Configuration Commands** 

| Front<br>Panel | AT<br>Command | Description                  |
|----------------|---------------|------------------------------|
| DISABLE        | &P4           | Disable Remote Configuration |
| ENABLE         | &P5           | Enable Remote Configuration  |

## Network Type

This option configures the DSU-DP for the specific type of network being used. The factory default setting is DEDICATED (see Figure 4-4).

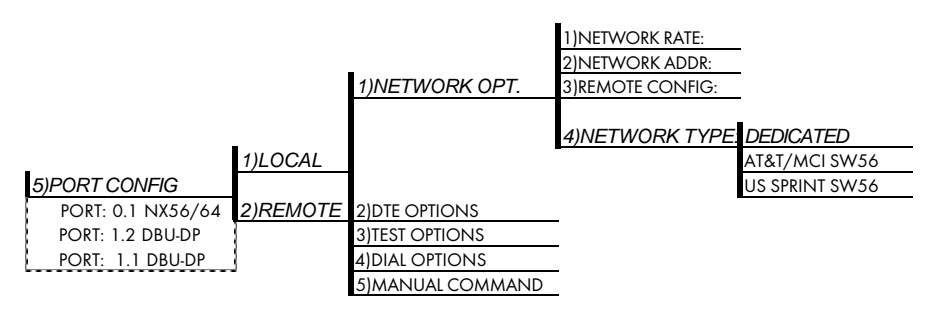

## Figure 4-4

Setting Network Type Options

Table 4-D shows the equivalent AT commands that perform the same configuration functions.

#### Table 4-D

Network Type Commands

| Front<br>Panel  | AT<br>Command | Description                   |
|-----------------|---------------|-------------------------------|
| DEDICATED       | &L0           | Any 4-wire DDS Network        |
| AT&T/MCI SW 56  | &L1           | AT&T/MCI Switched 56 Service  |
| US SPRINT SW 56 | &L2           | US SPRINT Switched 56 Service |

## **CONFIGURING DTE OPTIONS**

The DTE OPTIONS menu is used to select the configuration parameters that control the operation of the DSU-DP DTE Interface such as the DTE rate, data format, DTE command options, transmit clock, CS options, antistream, and CD options.

## **DTE Rate**

The selectable DTE rates over a 56 or 64 kbps network are shown in Figure 4-5. If a slower network rate is selected, the DTE rate automatically matches the network rate. If an attempt is made to set the DTE rate for network rates slower than 56 kbps, the DSU-DP will automatically change the option setting to SAME AS NET. The factory default setting is 56K.

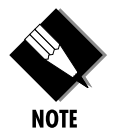

If asynchronous mode is set, the 56K option is actually 57.6 kbps.

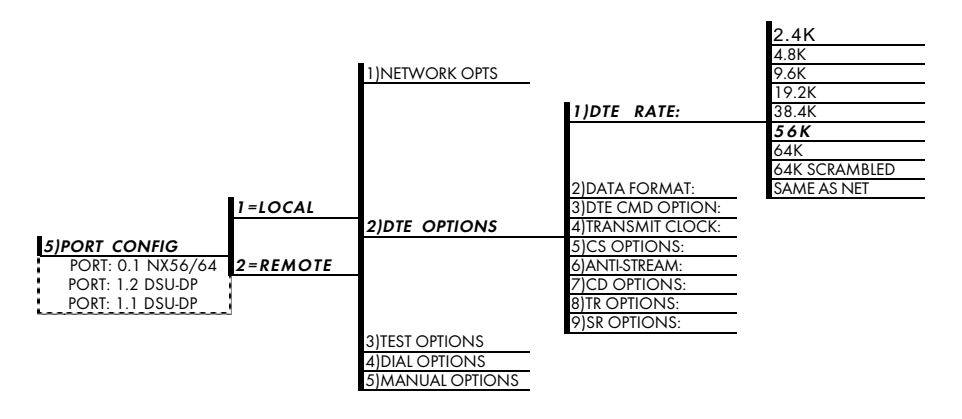

#### **Figure 4-5** DTE Rates for 56 or 64 kbps Network Rate

The equivalent AT commands for setting the DTE rate for a 56 kbps or 64 kbps are shown in Table 4-E.

## Table 4-E

DTE Rate AT Commands

| Front<br>Panel | AT<br>Command | Description                              |
|----------------|---------------|------------------------------------------|
| DTE 2.4K       | %K3           | DTE rate 2.4K sync and async             |
| DTE 4.8K       | %K4           | DTE rate 4.8K sync and async             |
| DTE 9.6K       | %K5           | DTE rate 9.6K sync and async             |
| DTE 19.2K      | %К6           | DTE rate 19.2K sync and async            |
| DTE 38.4K      | %K7           | DTE rate 38.4K sync and async            |
| DTE 56K        | %K8           | DTE rate 56K sync or 57.6 async          |
| 64K            | %K9 - F0      | DTE rate 64K                             |
| 64K SCRAMBLER  | %K9 - F1      | DTE rate 64K with data scrambler enabled |

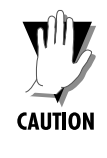

For 64 kbps clear channel operation, there is a possibility that the DTE data sequences might mimic network loop maintenance functions and erroneously cause other network elements to activate loopbacks. To prevent this, the 64K SCRAMBLER option should be selected for both the local and remote DSU.

### **Data Format**

The DATA FORMAT option is used to select either the synchronous or asynchronous mode of operation for the DTE interface. The factory default setting is SYN-CHRONOUS (see Figure 4-6). If asynchronous is chosen, the length of the data bytes must be selected.

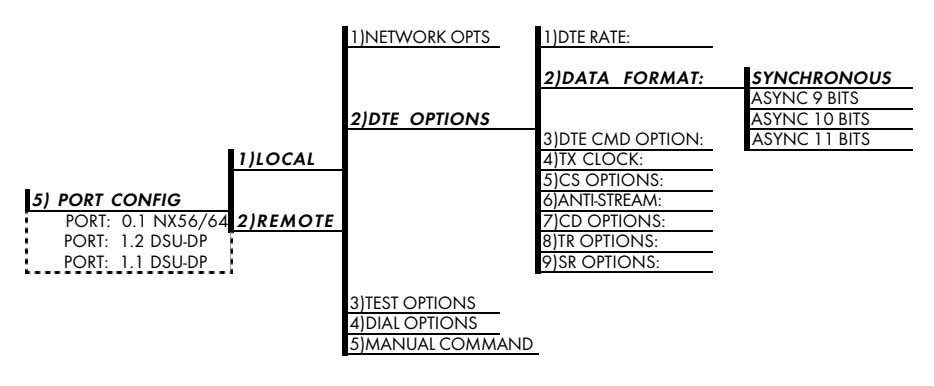

#### **Figure 4-6** Selecting Asynchronous or Synchronous Data Format

Table 4-F shows the AT commands that can be used to set the DATA FORMAT.

#### Table 4-F

Data Format Commands

| Front<br>Panel | AT<br>Command | Description                                       |  |
|----------------|---------------|---------------------------------------------------|--|
| For asy        | nchronous opt | ions, select the length of the data bytes.        |  |
| SYNCHRONOUS    | &Q2           | Always synchronous                                |  |
| ASYNC 9 BITS   | &Q0           | ASYNCH with 9 bits including start, stop, parity  |  |
| ASYNC 10 BITS  | &Q0           | ASNYCH with 10 bits including start, stop, parity |  |
| ASYNC 11 BITS  | &Q0           | ASYNCH with 11 bits including start, stop, parity |  |

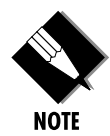

For AT command set, the async word length must be set via the front panel.

## **DTE Command Option**

The DTE COMMAND option is used to enable AT commands from the DTE, enable V.25 bis SDLC (synchronous data link control) commands, enable V.25 (bisync and async), or disable all DTE command modes (see Figure 4-7).

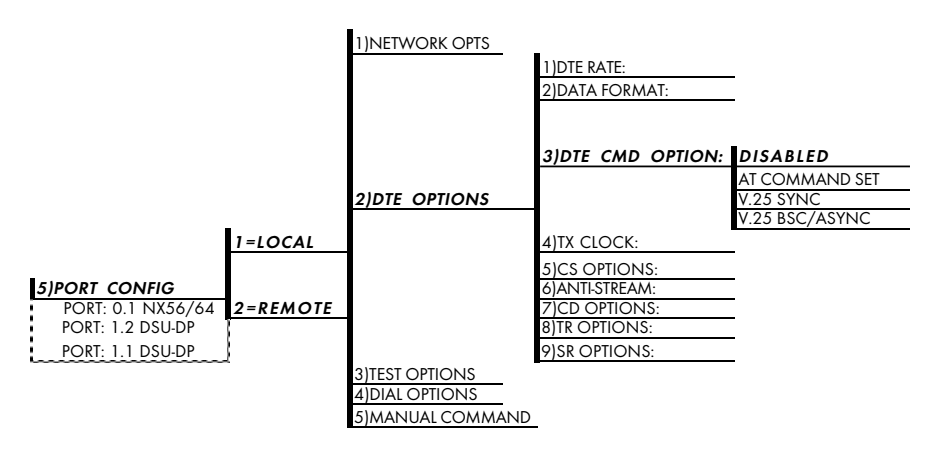

#### **Figure 4-7** Selecting the DTE Command Option

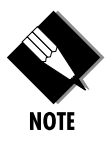

When the unit is in DTE CMD OPTION mode (idle in SW56 mode, forced with TR option, or from escape sequence in AT mode) with AT COMMAND SET or V.25 SYNC selected, the DTE format is independent of the DATA FORMAT option. However, if V.25 BSC/ASYNC is selected, the unit will use V.25 BISYNC (BSC) commands for synchronous data format or V.25 ASYNC commands for asynchronous data format.

## **Transmit Clock**

The TRANSMIT CLOCK option is used to select the source of the clock used to transfer data from the DTE into the DSU-DP. Figure 4-8 shows the menu path used to set the TRANSMIT CLOCK option.

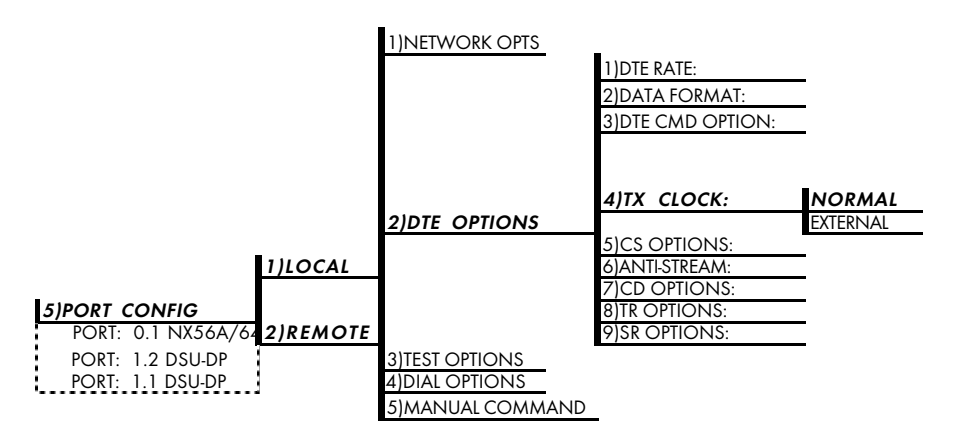

#### Figure 4-8 Transmit Clock Options

Table 4-G shows the AT commands used to set the Transmit Clock option.

## Table 4-G

Transmit Clock AT Commands

| Front<br>Panel | AT<br>Command | Description                 |
|----------------|---------------|-----------------------------|
| NORMAL         | &X0           | TX clock from DSU selected  |
| EXTERNAL       | &X1           | ETC clock from DTE selected |

The EXTERNAL clock option is normally used in modem tail circuit applications. A DSU-to-modem interconnect diagram for this application is shown in the appendix, *DSU-to-Modem Interconnect*.

The EXTERNAL clock option is also recommended when the EIA-232 connector is used for 56 kbps and 64 kbps applications. A special DSU cable diagram for this application is shown in the appendix, *EIA-232 Connector*. Using this option and a special cable eliminates data errors caused by excessive delays in the DTE transmit clock receiver and transmit data driver.

## **CS** Options

The CS (clear to send) OPTIONS menu is used to select one of seven different control modes for the CS lead. Figure 4-9 shows the menu path used to access the CS OPTIONS menu. The default factory setting is FOLLOWS RS with CS DELAY SHORT.

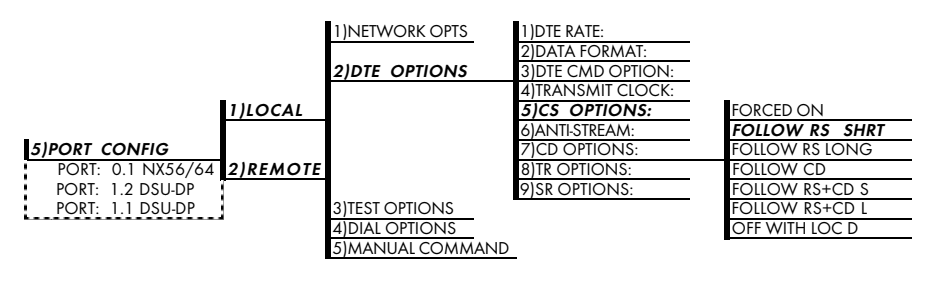

#### Figure 4-9 Selecting CS Options

If one of the options chosen involves request to send (RS), then the delay from RS to CS must be selected. Table 4-H shows the AT Commands used to set the CS OPTIONS.

## Table 4-H

CS Options AT Commands

| Front<br>Panel  | AT<br>Command | Description                                                                                                    |
|-----------------|---------------|----------------------------------------------------------------------------------------------------|
| FORCED ON       | &RO           | CS always on.                                                                                                    |
| FOLLOWS RS SHRT | &R1/_D0       | CS on with RS after delay; off when<br>RS or if DSU cannot pass data.                                                                                                    |
| FOLLOW RS LONG  | &R1/_D1       | Same as FOLLOW RS SHRT                                                                                                    |
| FOLLOW CD       | &R2           | CS off when CD goes off or if DSU cannot pass data.                                                                                                    |
| FOLLOWS RS+CD S | &R3/_D0       | CS follows RS after delay and also<br>off if CD off. If CD goes off after<br>RS is on, DSU _DP will turn off CS<br>but continue to pass data until RS<br>goes off. CS also off if DSU cannot<br>pass data. |
| FOLLOW RS+CD L  | &R4/_D1       | Same as FOLLOW RS+CD S                                                                                                    |
| OFF WITH LOCD   | &R4           | Off 5 sec after LOCD (loss of<br>carrier detect). Valid only in SW56<br>mode. CS is forced on but will turn<br>off for 5 seconds after a call is<br>disconnected.                                          |

Specified times for the short and long delays at the different operating speeds are shown in Table 4-I.

#### Table 4-I

Short and Long Delays at Different Operating Speeds

| Rate  | Short<br>Option | Long<br>Option | Tolerance |
|-------|-----------------|----------------|-----------|
| 64K   | 1.1ms           | 16.1ms         | ±.4ms     |
| 56K   | 1.1ms           | 16.1ms         | ±.4ms     |
| 38.4K | 1.5ms           | 16.5ms         | ±.4ms     |
| 19.2K | 1.5ms           | 16.5ms         | ±.4ms     |
| 9.6K  | 1.5ms           | 16.5ms         | ±.4ms     |
| 4.8K  | 1.9ms           | 16.9ms         | ±.7ms     |
| 2.4K  | 3.8ms           | 18.8ms         | ±1.3ms    |

## Anti-Stream

The ANTI-STREAM option is used to select the antistream timeout. Figure 4-10 shows the menu path used to access the ANTI-STREAM options menu. The antistream timeout is the maximum time the DSU-DP transmits data into the network from the DTE. This feature prevents one DTE device on a multi-drop network from continuously tying up the transmit circuit back to the master DSU.

The anti-stream timer is reset to zero when RS changes to the active state and is updated every second while RS is active. When the anti-stream timeout expires, the DSU-DP stops transmitting DTE data into the network but continues to accept data from it. This condition exists until the DTE deactivates the RS input.

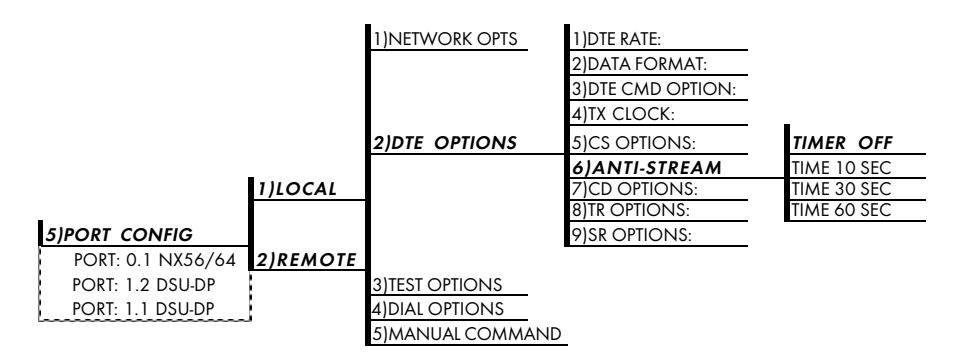

Figure 4-10 Anti-Stream Options The factory default setting is TIMER OFF. Table 4-J shows the available options and their AT commands.

## Table 4-J

Anti-Stream AT Commands

| Front<br>Panel | AT<br>Command | Description                |
|----------------|---------------|----------------------------|
| TIMER OFF      | %ТО           | Anti-stream timer disabled |
| TIME 10 SEC.   | %T1           | Timeout equal 10 seconds   |
| TIME 30 SEC.   | %T2           | Timeout equal 30 seconds   |
| TIME 60 SEC.   | %T3           | Timeout equal 60 seconds   |

## **CD** Options

The CD OPTIONS menu is used to select one of three different control modes for the receive line signal detector (CD) lead. The default factory setting is NORMAL (see Figure 4-11).

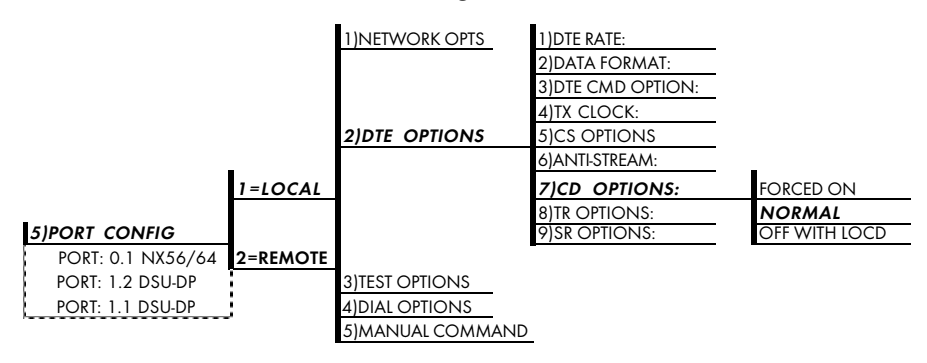

#### Figure 4-11 Selecting CD Options

Table 4-K shows the equivalent AT commands for setting CD options.

#### Table 4-K

CD Options AT Commands

| Front<br>Panel | AT<br>Command | Description                                            |
|----------------|---------------|--------------------------------------------------------|
| FORCED ON      | &C0           | On all the time.                                       |
| NORMAL         | &C1           | On only when data present on network.                  |
| OFF WITH LOCD  | &C2           | On except after disconnect in Switched 56 application. |

## **TR Options**

The TR OPTIONS menu is used to select the DSU-DP response to the data terminal ready (TR) lead. The factory default setting is IGNORED (see Figure 4-12).

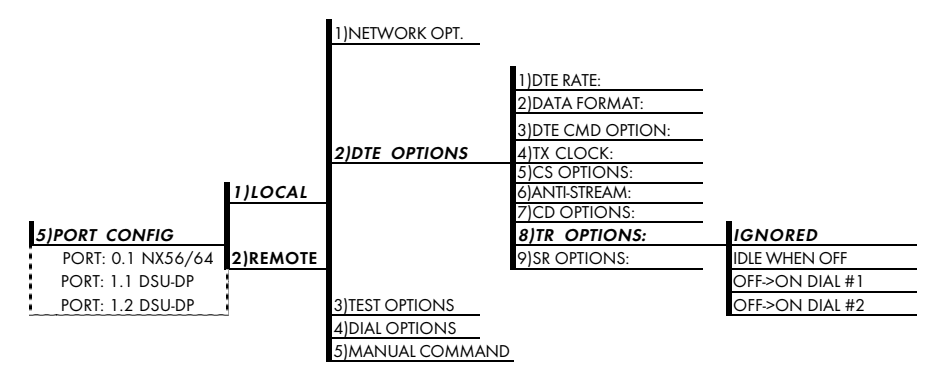

#### Figure 4-12 Selecting TR Options

Table 4-L shows the equivalent AT commands for setting TR OPTIONS.

#### Table 4-L

TR Options AT Commands

| Front<br>Panel | AT<br>Command | Description                                       |
|----------------|---------------|---------------------------------------------------|
| IGNORE         | &D0           | Ignore the TR input.                              |
| IDLE WHEN OFF  | &D2           | See the following Note.                           |
| OFF>ON DIAL #1 | &D3           | Dial Stored #1: TR goes off to on<br>(SW56 only). |
| OFF>ON DIAL #2 | &D4           | Dial Stored #2: TR goes off to on (SW56 only).    |

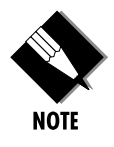

For IDLE WHEN OFF option: In SW56 mode, TR Off causes the DSU to go On Hook (Idle). The unit also will not dial out if TR is off. In dedicated mode, the DSU goes into DTE command mode when TR goes off. When TR goes on, if the DSU does not receive a command in the number of seconds set in S40, the DSU goes into data mode.

## **SR Options**

The SR OPTIONS menu is used to select the operating mode for the data set ready (SR) lead. The factory default setting is OFF W/TEST + OOS (shown in Figure 4-13).

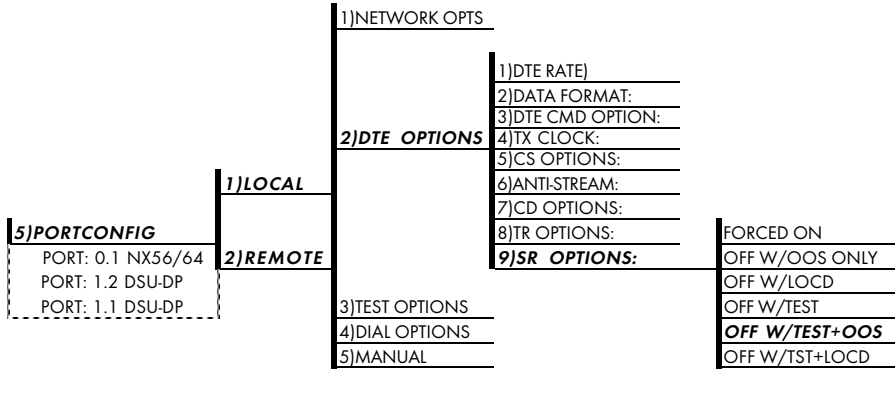

#### Figure 4-13 Setting SR Options

Table 4-M shows the AT commands for setting SR OPTIONS.

#### Table 4-M

SR Options AT Commands

| Front<br>Panel  | AT<br>Command | Description                                    |
|-----------------|---------------|------------------------------------------------|
| FORCED ON       | &S0           | Always on.                                     |
| OFF W/OOS ONLY  | &S1           | Off when network Out Of<br>Service (OOS).      |
| OFF W/LOCD      | &S3           | Off 5 seconds after disconnect<br>(SW56 only). |
| OFF W/TEST      | &S0_C0        | Off when unit is in test.                      |
| OFF W/TEST +00S | &\$1_C0       | Off in test or OOS.                            |
| OFF W/TST +LOCD | &\$5          | Off 5 seconds after disconnect<br>or test.     |

## **TEST OPTIONS**

The TEST OPTIONS menu enables or disables different test modes and specifies the maximum test time allowed.

## **Test Timeout**

The TEST TIMEOUT option sets the length of time a DSU-DP remains in a test mode before automatically returning to the data mode. Enter the timeout from 0 to 255 seconds. The factory default setting is off (0). Figure 4-14 shows the menu path used to access TEST TIMEOUT.

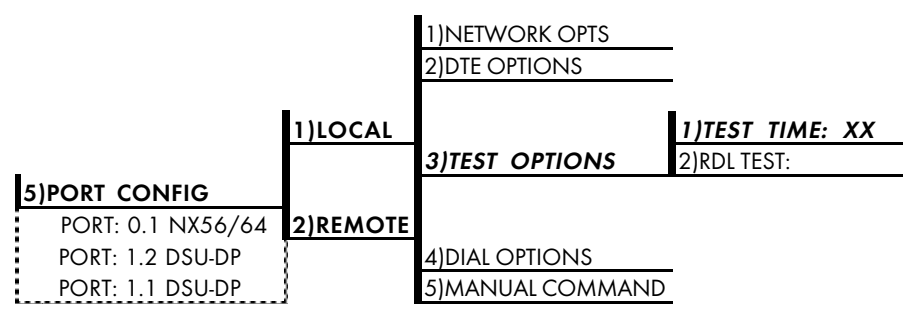

#### Figure 4-14

Setting Test Timeout Option

Table 4-N shows the equivalent AT command for setting the TEST TIMEOUT.

#### Table 4-N

Test Timeout AT Command

| Front<br>Panel | AT<br>Command | Description                          |
|----------------|---------------|--------------------------------------|
| ENTER TIMEOUT  | S18=x         | Specify 0 - 255 seconds test timeout |

## Remote Digital Loopback

The RDL (Remote Digital Loopback) option specifies whether or not the DSU-DP responds to an RDL request from the far end of the circuit. The factory default setting is RDL ENABLED. Figure 4-15 shows the menu path used to access this option.

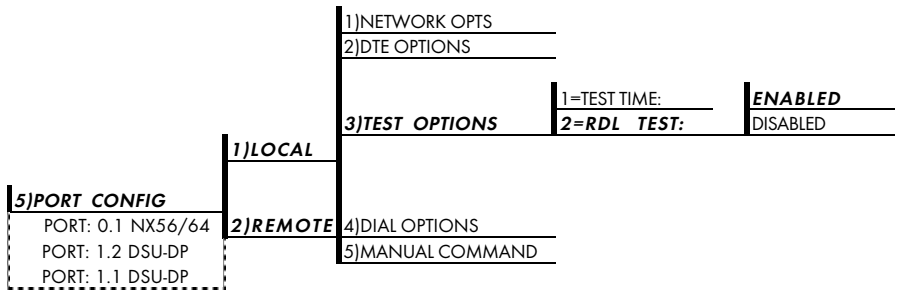

## Figure 4-15

Remote Digital Loopback

Table 4-O shows the equivalent AT commands for setting the RDL option.

#### Table 4-O

Remote Digital Loopback AT Commands

| Front<br>Panel | AT<br>Command | Description                         |
|----------------|---------------|-------------------------------------|
| RDL DISABLED   | &T5           | RDL request from remote DSU ignored |
| RDL ENABLED    | &T4           | RDL request accepted                |

## **CONFIGURING DIAL OPTIONS**

The DIAL OPTIONS menu stores up to two phone numbers and defines the AUTO ANSWER operation of the DSU-DP when it is configured for Switched 56 operation.

## **Phone Number**

The DSU-DP stores up to two numbers of 36 digits each. Edit a phone number by reentering the entire number. This process overwrites the previously stored number. Figure 4-16 shows the menu path used to access the PHONE NUMBERS option.

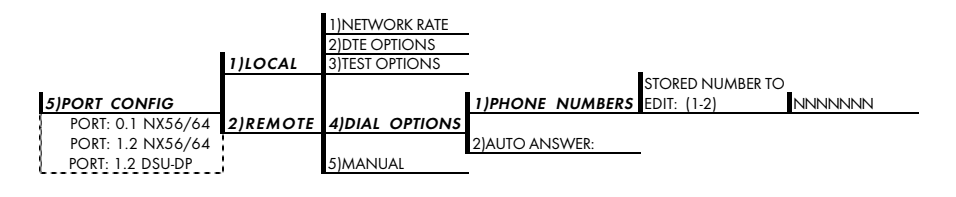

#### Figure 4-16 Editing Stored Phone Numbers

Table 4-P shows the AT Command for storing phone numbers.

#### Table 4-P

AT Command for Storing Phone Numbers

| AT<br>Command | Description        |
|---------------|--------------------|
| &Zn=          | Store Phone Number |

#### Auto Answer

The AUTO ANSWER option is used to specify how incoming calls are to be answered. If ENABLED, incoming calls are automatically answered by the DSU-DP. If DISABLED, an incoming call can be answered manually by an AT or V.25 command from the DTE, or by raising TR from the DTE. Figure 4-17 shows the menu path used to enable or disable this option. The default setting is AUTO ANSWER ENABLED.

|                   |          | 1)NETWORK TYPE<br>2)DTE OPTIONS | -              |          |
|-------------------|----------|---------------------------------|----------------|----------|
|                   | 1)LOCAL  | 3)TEST OPTIONS                  | _              |          |
| 5)PORT CONFIG     |          |                                 | 1)PHONE NUMBER |          |
| PORT: 0.1 NX56/64 | 2)REMOTE | 4)DIAL OPTIONS                  |                | -        |
| PORT: 1.2 DSU-DP  |          |                                 | 2)AUTO ANSWER  | DISABLED |
| PORT: 1.1 DSU-DP  |          | 5)MANUAL COMMAND                | _              | ENABLED  |

## Figure 4-17

Enabling/Disabling the Auto Answer Function

Table 4-Q show the AT Commands available for the AUTO ANSWER option.

#### Table 4-Q

AT Commands for Auto Answer

| Front<br>Panel | AT<br>Command | Description          |
|----------------|---------------|----------------------|
| DISABLED       | _J0           | Auto Answer disabled |
| ENABLED        | 1             | Auto Answer enabled  |

#### MANUAL COMMAND

The MANUAL COMMAND option is a shortcut method for entering configuration and control commands for the DSU-DP.

The first display prompts the user to enter the command number.

#### COMMAND:00

Figure 4-18 shows the menu path for MANUAL COM-MAND. The available manual commands are listed in Table 4-R.

|                   | _        | 1)NETWORK OPTS              |            |
|-------------------|----------|-----------------------------|------------|
|                   | 1)LOCAL  | 2)DTE OPTIONS               |            |
| _                 |          | 3)TEST OPTIONS              |            |
| 5) PORT CONFIG    |          | 4) DIAL OPTIONS             |            |
| PORT: 0.1 NX56/64 | 2)REMOTE |                             | COMMAND:XX |
| PORT: 1.2 DSU-DP  |          | 5)MANUAL COMMAND COMMAND:XX | VALUE:YY   |
| PORT: 1.1 DSU-DP  |          |                             | -          |

Figure 4-18 Manual Command

Use the number keys to enter the hexadecimal command number. Press **Enter** to complete. Once the command number is entered, the display shows both the command number and the present value or setting for the command. The command value can be edited or reissued with the existing value.

#### COMMAND: XX VALUE: YY

Use the number keys to enter the hexadecimal value. Press Enter to complete. The system briefly displays COMMAND ACCEPTED and returns to the active menu.

#### Table 4-R

Manual Commands

| Command Description                     | Command | Value    |
|-----------------------------------------|---------|----------|
| AT Command Echo                         |         |          |
| Disable                                 | 82      | 00       |
| Enable                                  | 82      | 01       |
| AT Result code                          |         |          |
| Enable                                  | 85      | 00       |
| Disable                                 | 85      | 01       |
| AT Long or Short code                   |         |          |
| Short form                              | 86      | 00 to FF |
| Long form                               | 86      | 00 to FF |
| AT Escape Character                     | 2       | 00 to FF |
| AT CR Character                         | 3       | 00 to FF |
| AT LF Character                         | 4       | 00 to FF |
| AT BS Character                         | 5       | 00 to FF |
| AT Escape Char. Timer                   | 0C      | 00 to FF |
| Abort Call Timer                        | 7       | 00 to FF |
| DTR Recognize Delay (x 2.5ms)           | 19      | 00 to FF |
| DTR Initiated Command Timeout (seconds) | 28      | 00 to FF |
| Load Factory Opt.                       |         |          |
| Option Set #1                           | 8A      | 00       |
| Option Set #2                           | 8A      | 01       |
| Store User Profile                      |         |          |
| Save to Profile O                       | 91      | 00       |
| Save to Profile 1                       | 91      | 01       |
| Select User Profile                     |         |          |
| Power Up Profile 0                      | 93      | 00       |
| Power Up Profile 1                      | 93      | 01       |
| Network Address Lock                    |         |          |
| Network Addr. Unlock                    | C3      | 00       |
| Network Addr. Lock                      | C3      | 01       |
| EIA LLB SIGNAL                          |         |          |
| Disable                                 | 9C      | 00       |
| Enable                                  | 9C      | 01       |

# Chapter 5 Dialing

## **DIALING OVERVIEW**

In Switched 56 mode (SW56) the DSU-DP operates as a 4-wire Switched 56 DSU. Call initiation and termination can be accomplished through either the TSU/HSU front panel or the DTE interface via the AT command set or V.25 bis. The AT command set and V.25 bis are covered in other chapters. This chapter covers dialing via the front panel.

Figure 5.1 describes the menu path used to initiate a call.

|        | 1)TIME/DATE    |                |                 |
|--------|----------------|----------------|-----------------|
|        | 2)FACT RESTORE |                |                 |
| _      | 3)SET PASSCODE |                |                 |
| 3)UTIL | 4)UNIT I.D.    |                | _               |
|        | 5)SOFTWARE REV |                | 1=DIAL STORED # |
|        | 6)PORT UTILITY | 1)CALL/HANG-UP | 2=ENTER DIAL #  |
|        | 1.X DSU-DP     | 2)DSU-DP REV?  | 3=REDIAL LAST # |

Figure 5-1 Menu Path to Initiate a Call

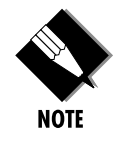

If the DSU-DP is not configured for either AT&T/MCI SW56 or Sprint SW56, the unit displays:

NOT IN SW56 MODE PRESS <CANCEL>

Once you enter the CALL/HANG-UP menu, one of three menus appears based on the status of the SW56 net-work. These three menus are discussed in this chapter.

#### 1. No Call Active

If no call is active the DSU-DP is idle and the screen displays the menu shown in Figure 5.1.

- To dial a stored telephone number, press 1 (for DIAL STORED #) followed by Enter. The unit displays the two stored telephone numbers. Enter 1 or 2 for the desired stored number and press Enter to initiate dialing.
- To dial a telephone number not already stored, press 2 (for ENTER DIAL #) followed by Enter. The screen goes blank and the cursor is flashing in the upper left hand corner. Begin entering your telephone number and press Enter to intiate dialing.
- To dial the previous number that was called, press 3 (for REDIAL LAST #) followed by Enter. The DSU initiates dialing the last telephone number dialed.

Once dialing has been initiated, the DSU-DP turns on the status messages. The first status message is DIAL-ING followed by each digit of the telephone number to dial as it is being dialed out. If the network fails to send a wink (SW56 equivalent of a dial tone), the status message displayed is NO WINK FROM CO for approximately five (5) seconds followed by IDLE.

If the SW56 network is working properly, the DIALING message persists until the distant DSU answers the call, upon which the status message changes to DATA MODE. Press the CANCEL button to exit from the status messages at any time.

#### 2. Call Is Active

If a call is active (DSU-DP status = DATA MODE) upon entering the CALL/HANG-UP menu, the following is displayed:

1 = HANG UP (Flashing) 2 = STAY ON LINE

Press 1 (for HANG-UP) followed by Enter to disconnect the call. The display backs out to PORT UTILITY. To see status messages, press 2 (for STAY ON-LINE) and the status messages are displayed. Press Cancel to stop viewing status messages.

# 3. Receiving an Incoming Call with Auto Answer Disabled

If the DSU is receiving an incoming call and Auto Answer is disabled, upon entering the CALL/HANG-UP menu the following is displayed:

1 = ANSWER CALL (Flashing) 2 = STAY IDLE

Press Enter to answer the call, otherwise press Cancel. If answering is selected, the DSU momentarily displays COMMAND ACCEPTED and then returns the display to PORT UTILITY.

# Chapter 6 Testing & Troubleshooting

## **TEST OVERVIEW**

The DSU-DP performs a variety of diagnostic functions that isolate portions of the circuit to identify the problem source. Tests may be initiated and terminated from the front panel or the DTE interface. In asynchronous mode, AT commands can control the testing from the DTE interface. For synchronous operation, V.25 bis commands can provide test control (see Figure 6-1).

The unit also responds to standard DDS network tests initiated from telco test centers. In addition, it can run several tests such as local and remote loopbacks to aid in problem isolation.

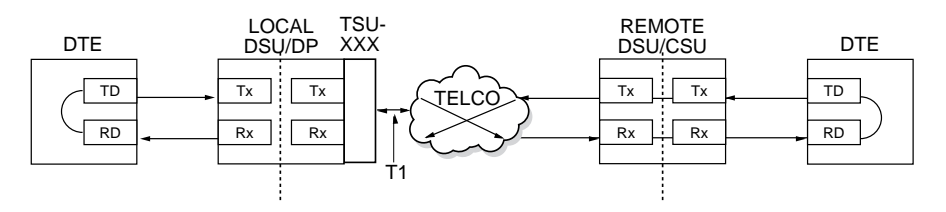

Figure 6-1 Normal Operation Before Initiating Loopback Test

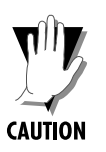

All diagnostic tests disrupt data flow.

## **Initiating a Test**

Initiate tests using the following procedure:

- 1. Select Test from the Main menu by pressing 4, then press Enter.
- 2. Select **PORT TEST** and then select the desired DSU-DP port.
- 3.. Specify local or remote by selecting the corresponding number, followed by Enter.
- 4. Use the Up and Down Arrows to view test options.
- 5. Select a test from the available options by pressing the corresponding number twice or select the test option and press **Enter**.

The example in Figure 6-2 shows the menu path for initiating a local DTE and Network test.

|                   |               | 1)EXIT TEST      |
|-------------------|---------------|------------------|
|                   |               | 2)DTE & NET (LL) |
|                   |               | 3)NET ONLY (RT)  |
|                   |               | 4)DTE ONLY       |
| _                 | _             | 5)TEST PATTERN   |
| 3)PORT TEST       | 1)LOCAL UNIT  | 6)DTE W/TP       |
| PORT: 0.1 NX56/64 |               | 7)TP TO NETWORK  |
| PORT: 1.2 DSU-DP  |               | _                |
| PORT: 1.1 DSU-DP  | 2)REMOTE UNIT | ENTER TEST UNIT  |
|                   |               | ADDRESS:0        |

Figure 6-2 Initiating a Test

Once the test is initiated the screen displays

```
A. DTE & NETWORK
<ENTER > TO EXIT
```

and the TEST LED for the specified module will turn On.

## **DSU-DP Test Operation**

Pressing Enter will exit the tests and the unit will momentarily display:

B. EXITING TEST PLEASE WAIT

followed by:

C. <ENTER> TO START DTE & NET TEST

Pressing Enter causes the test to restart and screen A. is again displayed. Another test may be chosen by pressing Cancel to return to the previous menu.

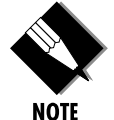

If you have initiated a test and wish to back out of the test screen without exiting the test, press Cancel and the unit will return to the previous menu.

Both NET ONLY (RT) and DTE ONLY operate in the same manne*r*.

#### Tests Using the TEST Pattern Generator

If you wish to run tests utilizing the test pattern generator, i.e., DTE with TP or TP to Network (see Figure 6-2), first select the desired test pattern to run under 5)TEST PATTERN (see Figure 6-3). The default is 2047 PAT-TERN.

|                   |               | 1)EXIT TEST      |                  |
|-------------------|---------------|------------------|------------------|
|                   |               | 2)DTE & NET (LL) | _                |
|                   |               | 3)NET ONLY (RT)  | 1)2047 PATTERN   |
|                   |               | 4)DTE ONLY       | 2)511 PATTERN    |
| _                 | _             | 5)TEST PATTERN   | 3)STRESS PTRN#1  |
| 3)PORT TEST       | 1)LOCAL UNIT  | 6)DTE W/TP       | 4)STRESS PTRN #2 |
| PORT: 0.1 NX56/64 |               | 7)TP TO NETWORK  | 5)STRESS PTRN #3 |
| PORT: 1.2 DSU-DP  |               | _                | 6)STRESS PTRN #4 |
| PORT: 1.1 DSU-DP  | 2)REMOTE UNIT | ENTER TEST UNIT  |                  |
|                   |               | ADDRESS:0        |                  |

Figure 6-3 Complete Test Menu

Once the desired test pattern has been selected, choose either DTE with TP or TP TO NETWORK (Figure 6-2) and press ENTER and the unit will display:

DTE WITH TP (or **TEST PATTERN**) TST ERR = XXXX

To *inject an error* into the test pattern generator, press 2; to *clear the error count*, press 1.

Table 6-A describes the different values for TST ERR=XXXX.

 Table 6-A

 Values for TST ERR=XXXX

| XXXX      | Meaning                                  |  |  |
|-----------|------------------------------------------|--|--|
| 0000-9999 | Displays the number of bit errors        |  |  |
| NO SYNC   | TP receiver unable to sync-up on test po |  |  |
| OVERFLOW  | The number of bit errors has exceeded    |  |  |

To exit the test, press **Enter** and the bottom line will briefly display <ENTER> TO EXIT. Press **Enter** again and the unit will briefly display:

EXITING TEST PLEASE WAIT

followed by:

<ENTER> TO START DTE W/TP TEST (or **TP TO NET TEST**)

Press Enter to restart the test or press Cancel to back up to the previous menu.

#### **Remote Test**

To place the far-end DSU into a loopback, choose the *2)REMOTE UNIT* option and follow the diagram in Figure 6-4. The test unit address is the network address of the far-end DSU. When selecting the test pattern, if *7)DATA FROM DTE* is chosen some BERT-type device should be connected to the DTE interface.

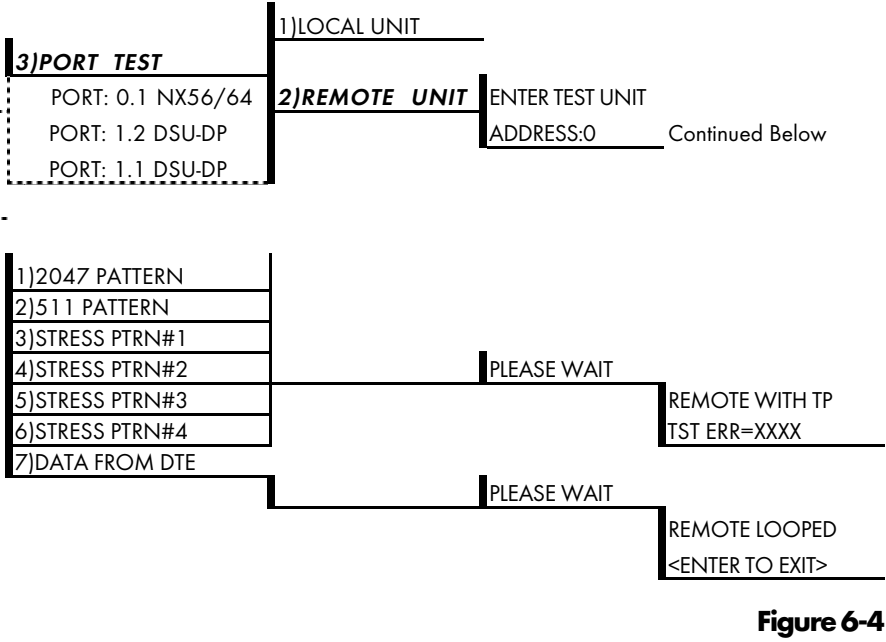

Remote Test Example

The test pattern mode works the same as the other test pattern modes:

- 2 to inject error
- 1 to clear error count
- <ENTER> twice to exit test (see test pattern generator)

## TROUBLESHOOTING

This section is intended to provide a quick and easy means of diagnosing suspected poblems associated with local or r emotely attached ADTRAN DSU/CSUs. Two separate troubleshooting sections are provided; one focuses on new installs, the other on existing cir cuits.

See Troubleshoting Supplement appendix for information on the TSU Alarm and History Buffer. Two errors are discussed there: EPROM errors and DTE streaming.

## Messages from the DSU/CSU

The DSU-DP displays messages on the LCD display and LEDs concerning the status of the unit and the local loop. If the Alarm LED is On, one or more of the messages shown in Table 6-B is displayed on the LCD.

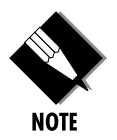

The Status menu must be selected in order for the unit to display status messages. Return to the Main menu where STATUS can be selected. Then select PORT STATUS and the needed DSU-DP.

#### Table 6-B

Messages fom the DSU-CSU

| Message             | Meaning                                                                           | Probable Cause                                                                                     | Action                                                                                                    |
|---------------------|-----------------------------------------------------------------------------------|----------------------------------------------------------------------------------------------------|----------------------------------------------------------------------------------------------------|
| NET IS NORMAL       | Good signal being received from the telco.                                        | Indicates good<br>connection through<br>telco network. Alarm<br>LED is off.                        | No action required;<br>unit properly<br>connected to telco<br>circuit.                                        |
| OOS/OOF<br>FROM NET | Unit detects an Out of<br>Service or Out of<br>Frame condition from<br>the telco. | Telco is having<br>problems with DDS<br>circuit or remote unit<br>is turned off or<br>disconnected | Check remote unit.<br>Contact telco service<br>provider. If a problem<br>persists, contact telco<br>provider. |
| TEST FROM TELCO     | Telco activated a<br>loopback to test the<br>DDS circuit.                         | Telco network                                                                                      | Wait until test is<br>complete or contact<br>telco service provider.                                          |
| DSU-DP INACTIVE     | TSU/HSU controller<br>has DSU-DP in<br>standby mode.                              | <ul> <li>DSU-DP out of DS0<br/>map</li> <li>TSU/HSU in Test or<br/>alarm</li> </ul>                | <ul> <li>Map DSU-DP into<br/>DS0 map</li> <li>Check TSU/HSU<br/>operation</li> </ul>                          |

## **Troubleshooting New Installs**

Before initiating diagnostics on a newly installed unit and/or DDS circuit and before contacting ADTRAN Technical Support, please check the items in Table 6-C to ensure the unit is configured properly.

After verifying the items listed in Table 6-C the unit should operate properly and display the following:

#### DATA MODE NET IS NORMAL

If a status message other than DATA MODE NET IS NORMAL is shown, begin performing diagnostics described in the section *Test Sequence for Troubleshooting New Installs or Existing Circuits.* 

## Table 6-C

Troubleshooting New Installs

| Configuration<br>Item to Check | Option Selection | Action                                                                  |
|--------------------------------|------------------|-------------------------------------------------------------------------|
| Network Rate                   | 2.4 to 64 kbps   | Select the network rate of the DDS service from the configuration menu. |
| Data Format                    | Async or Sync    | Select the type of data to be used from the<br>Configuration menu.      |
| DTE Cable                      | N/A              | Verify DTE cable connection to the proper DTE port on the DSU-DP.       |
| Run selftest                   | N/A              | Verify the unit passes self test.                                       |
## Test Sequence for Troubleshooting New Installs or Existing Circuits

| If your DSU                                                          | Do this                                                                                                    |
|----------------------------------------------------------------------|----------------------------------------------------------------------------------------------------|
| Is suspected of having problems                                      | Perform a <b>Self Test</b> to determine if the unit is in good health.                                                                                                   |
| Is receiving excessive errors<br>requiring retransmission<br>of data | Perform a <b>DTE with</b><br><b>Test Pattern</b> to<br>determine if the<br>unit's internal<br>transmitter and<br>receiver is<br>operating error free.                    |
| Is receiving excessive<br>errors requiring<br>retransmission of data | Perform a <b>Remote Test</b><br>to verify the connection<br>between the local and<br>remote unit is error<br>free. Run the test<br>using all available test<br>patterns. |

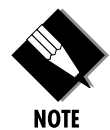

If an external BERT tester is available these additional tests may be performed:

- DTE & Loop Test
- DTE Only Test
- Loop Only Test

If the unit fails any of these tests or the problem has not been determined, contact ADTRAN Technical Support; see inside back cover.

## LOCAL UNIT DIAGNOSTICS

The local DSU-DP can perform six different tests; see Table 6-D.

#### Table 6-D

Test AT Commands

| Front<br>Panel Display      | AT<br>Command | Description                             |  |
|-----------------------------|---------------|-----------------------------------------|--|
| DTE & Net (LL)              | &T10          | TD/RD and RX/TX Loopbacks               |  |
| Net Only (RT)               | &T11          | RX/TX Loopback at Network Interface     |  |
| DTE Only                    | &T1           | TX/RX Loopback at DTE Interface         |  |
| DTE with TP                 | &T8           | TX/RX Loopback with Test Pattern        |  |
| TP to Network               | &T9           | Transmit/Receive Test Pattern           |  |
| Self Test                   | Z             | Check Internal Components (Resets Unit) |  |
| Exit Test                   | &T0           | Stops test, returns to data mode        |  |
| TD = Customer Transmit Data |               |                                         |  |
| RD = Customer               | Receive Dat   | a                                       |  |
| TX = Network Transmit Data  |               |                                         |  |
| RX = Network Receive Data   |               |                                         |  |

## DTE & NET

## **Test Description**

The DTE & Net test splits the DSU-DP into two separate DTE and network interface sections and then loops the receive data of each interface back to its respective transmit data. The DTE & NET test provides a bidirectional loopback at the DSU-DP. Figure 6-5 illustrates the loopback points and the signal paths for this test.

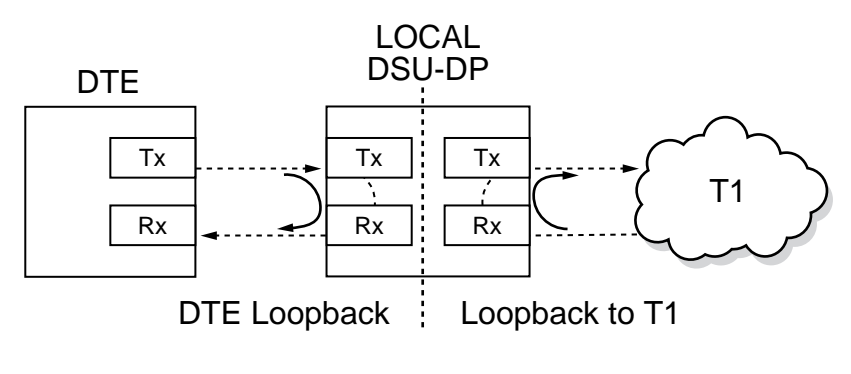

Figure 6-5 DTE & Net Test

#### **Test Purpose**

The DTE & Net test is used for the following purposes:

- Verify integrity of the DTE interface and cable.
- Provide a loopback for network tests.

#### Initiating

Follow the menu path outlined in Figure 6-6 to initiate a DTE & Loop Test.

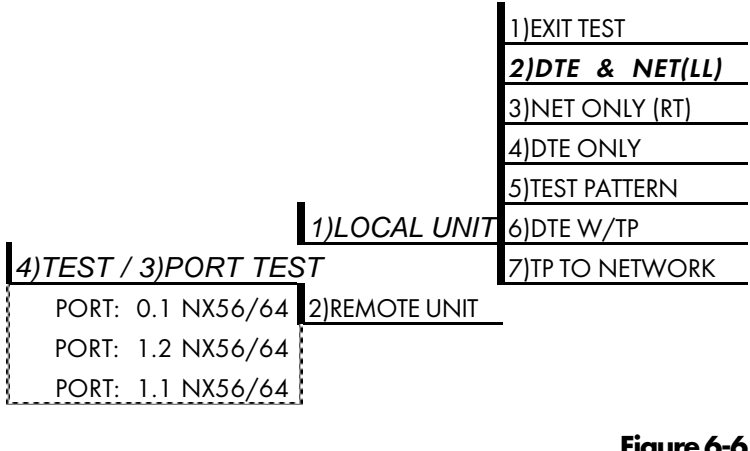

**Figure 6-6** Initiating a DTE & Net Test

#### **Interpreting Test Results**

A BERT tester must be used to interpret the test results of a DTE & Net test.

## NET Only (RT)

The Net Only (RT) test allows the T1 interface and a major portion of the DTE interface for the local DSU-DP to be tested from the remote site over the actual communication circuit. Figure 6-7 illustrates the loopback point and the signal paths for this test.

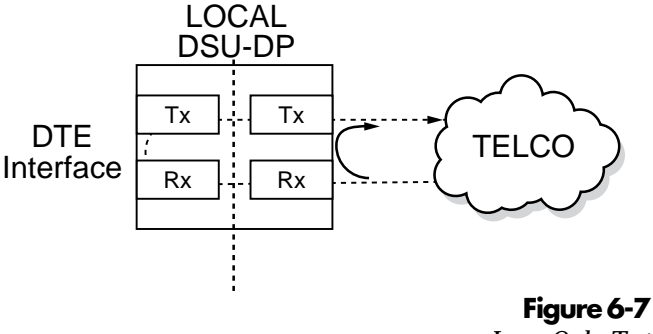

Loop Only Test

#### **Test Purpose**

The Net Only test is used to provide a loopback for network tests.

#### Initiating

Follow the menu path outlined in Figure 5-8 to initiate a Net Only test.

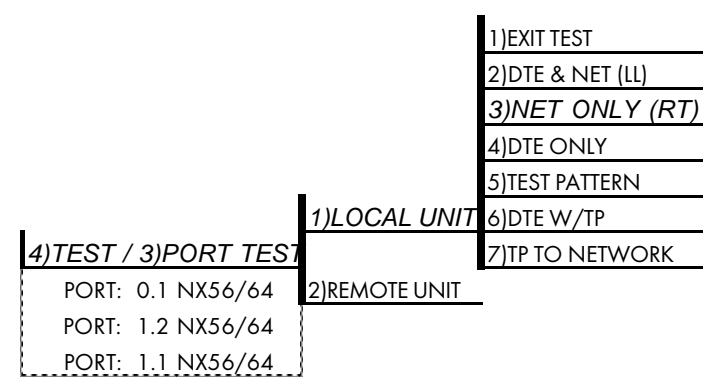

**Figure 6-8** Initiating a Net Only Test

### **Interpreting Test Results**

The Net Only test is used for the purpose of looping the DDS service back to the telco. No test results are available from the local DSU-DP.

## **DTE Only**

The DTE Only test provides a method for testing both the DTE interface drivers and receivers of the local DSU-DP (see Figure 6-9). This test can be used to verify proper operation between the local DTE and the local DSU-DP .

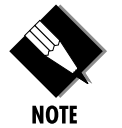

When this test is implemented, the far unit receives an OOS/ OOF message from the network and enters an alarm state.

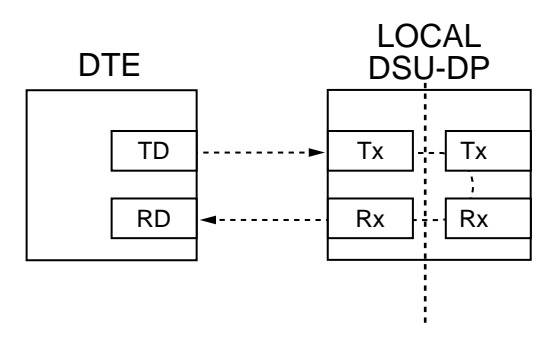

**Figure 6-9** DTE Only Test Diagram

#### **Test Purpose**

The DTE Only test is used for the following purposes:

- Verify integrity of the DTE interface
- Verify integrity of connection between DTE and DSU-DP

### Initiating

Follow the menu path outlined in Figure 6-10 to initiate a DTE Only test.

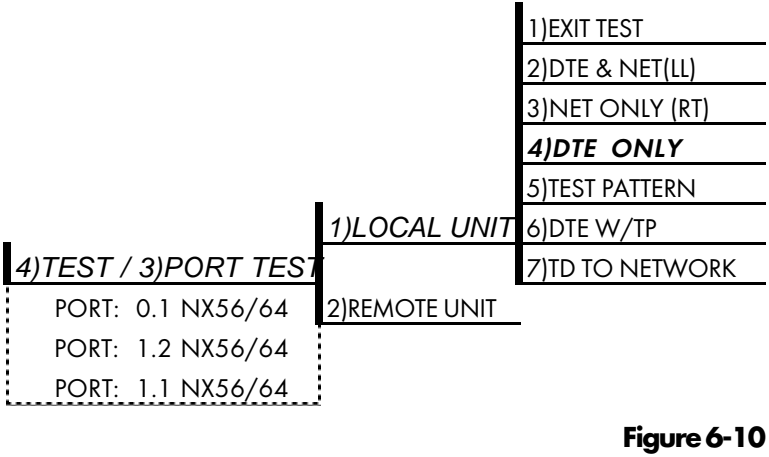

Initiating a DTE Only Test

#### **Interpreting Test Results**

A BERT tester must be used to interpret the test results of a DTE Only test.

## **DTE with Test Pattern**

The DTE with TP (test pattern) test is similar to the DTE Only test described previously except the test pattern is generated using the DSU-DP internal test pattern generator. This test can be used to detect deficiencies within the internal drivers and receivers of the DSU-DP. Figure 6-11 illustrates the loopback point and the data paths for this test.

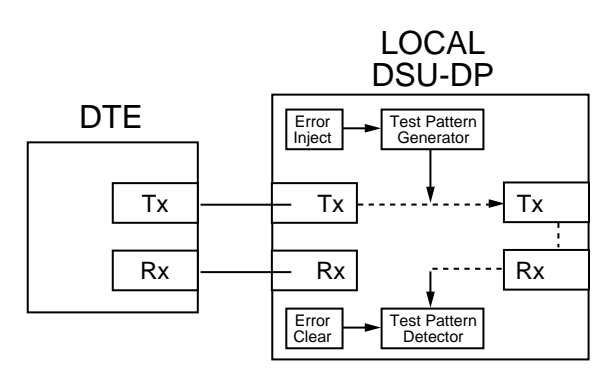

**Figure 6-11** DTE with Test Pattern

#### **Test Purpose**

A DTE test using a test pattern is used for the following purposes:

- Verify integrity of the DTE interface.
- Verify integrity of connection between DTE and DSU-DP.

#### Initiating

Follow the menu path outlined in Figure 6-12 to initiate a DTE Test using a Test Pattern. First select the desired test pattern to be generated, then choose the test.

|                    |               | 1)EXIT TEST      |                  |
|--------------------|---------------|------------------|------------------|
|                    |               | 2)DTE & NET (LL) | _                |
|                    |               | 3)NET ONLY (RT)  | 1)2047 PATTERN   |
|                    |               | 4)DTE ONLY       | 2)511 PATTERN    |
| _                  |               | 5)TEST PATTERN   | 3)STRESS PTRN#1  |
| 4)TEST 3)PORT TEST | 1)LOCAL UNIT  | 6)DTE W/TP       | 4)STRESS PTRN #2 |
| PORT: 0.1 NX56/64  |               | 7)TP TO NETWORK  | 5)STRESS PTRN #3 |
| PORT: 1.2 DSU-DP   |               |                  | 6)STRESS PTRN #4 |
| PORT: 1.1 DSU-DP   | 2)REMOTE UNIT | ENTER TEST UNIT  |                  |
|                    |               | ADDRESS:0        |                  |

Figure 6-12 Initiating a DTE Test with Test Pattern

### **Interpreting Test Results**

If the unit is functioning properly, the DSU-DP displays:

#### DTE WITH TP TST ERR=XX

The first line of the display indicates the type of test being performed while the second line of the display indicates the number of errors accumulated by the test pattern detector.

If errors occur during this test, the test error count can be reset to zero by pressing **1**. To verify proper operation of this test, single bit errors can be injected into the transmitted test pattern by pressing **2**. These errors appear on the TEST ERR display.

## **TP to Network**

The TP TO NETWORK option converts the local DSU-DP into a BERT tester for the purpose of testing the DDS circuit. When this test is used, the remote DSU/ CSU must be in loopback or transmitting a test pattern. Figure 6-13 illustrates the data paths for this mode.

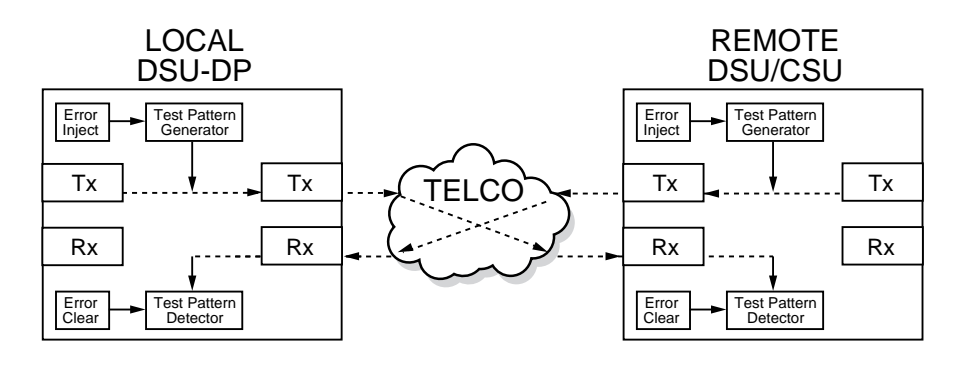

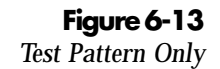

#### **Test Purpose**

Testing using a test pattern is used for the following purposes:

- Transmits user selected test pattern using an internal test pattern generator, and compares the received data using an internal test pattern detector to detect if there are any errors on the DDS circuit.
- Injects errors and verifies the unit transmits data across the communication circuit to the remote unit.
- Helps determine from which direction the circuit is receiving errors.

#### Initiating

Follow the menu path outlined in Figure 6-14 to initiate a test using a test pattern.

|                    |               | 1)EXIT TEST      |                  |
|--------------------|---------------|------------------|------------------|
|                    |               | 2)DTE & NET (LL) | -                |
|                    |               | 3)NET ONLY (RT)  | 1)2047 PATTERN   |
|                    |               | 4)DTE ONLY       | 2)511 PATTERN    |
| _                  | _             | 5)TEST PATTERN   | 3)STRESS PTRN#1  |
| 4)TEST 3)PORT TEST | 1)LOCAL UNIT  | 6)DTE W/TP       | 4)STRESS PTRN #2 |
| PORT: 0.1 NX56/64  |               | 7)TP TO NETWORK  | 5)STRESS PTRN #3 |
| PORT: 1.2 DSU-DP   |               | _                | 6)STRESS PTRN #4 |
| PORT: 1.1 DSU-DP   | 2)REMOTE UNIT | ENTER TEST UNIT  |                  |
|                    |               | ADDRESS:0        |                  |

#### Figure 6-14 Initiating a Test Using a Test Pattern

### **Interpreting Test Results**

If the unit is functioning properly, the display should show the following:

#### TST ERR = 00

## **Exit Test**

If you leave the Test Options menu for any reason, you can exit any test by selecting the TESTS OPTIONS menu and selecting EXIT TEST.

## **REMOTE UNIT DIAGNOSTICS**

A remote DSU-DP can perform seven different tests; see Table 6-E.

## Table 6-E

Remote Tests and AT Commands

| Front<br>Panel   | AT<br>Command | Description                       |
|------------------|---------------|-----------------------------------|
| 1=2047 PATTERN   | _T0&T7        | Standard 2047 random data pattern |
| 2=511 PATTERN    | _T1&T7        | Standard 511 random data pattern  |
| 3=STRESS PTRN #1 | _T2&T7        | DDS Stress Pattern #1             |
| 4=STRESS PTRN #2 | _T3&T7        | DDS Stress Pattern #2             |
| 5=STRESS PTRN #3 | _T4&T7        | DDS Stress Pattern #3             |
| 6=STRESS PTRN #4 | _T5&T7        | DDS Stress Pattern #4             |
| 7=DATA FROM DTE  | &T6           | Data from DTE                     |

The Remote Unit submenu allows a remotely installed DSU to be placed into loopback. There are six test patterns to choose from or Data from the DTE may be selected. See Figure 6-15 for a V.54 RDL test pattern.

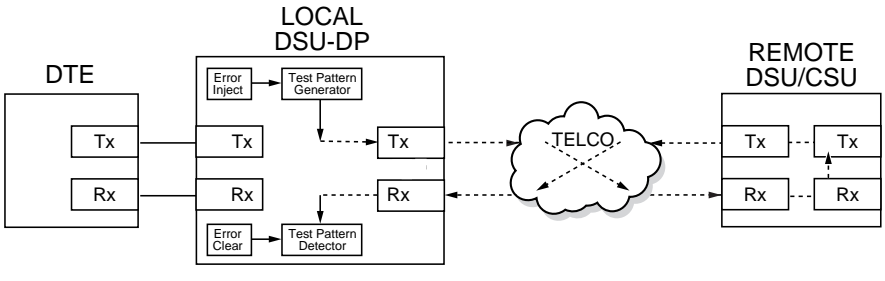

Local Unit Initiates Test

**Figure 6-15** V.54 RDL with Test Pattern

#### **Test Purpose**

Test the local DSU, the DDS circuit, and remote DSU.

#### Initiating

Follow the menu path outlined in Figure 6-16 to place a remote DSU-DP into loopback.

|                      | _          |      |                   | 1)2047 PATTERN   |
|----------------------|------------|------|-------------------|------------------|
| _                    | 1)LOCAL UN | IT   | _                 | 2)511 PATTERN    |
| 4)TEST / 3)PORT TEST |            |      |                   | 3)STRESS PTRN #1 |
| PORT: 0.1 NX56/64    | 2)REMOTE   | UNIT | ENTER TEST UNIT   | 4)STRESS PTRN #2 |
| PORT: 1.2 NX56/64    |            |      | ADDRESS: <b>0</b> | 5)STRESS PTRN #3 |
| PORT: 1.1 NX56/64    |            |      |                   | 6)STRESS PTRN #4 |
|                      |            |      |                   | 7)DATA FROM DTE  |

## Figure 6-16

Initiating a Remote Test

After selecting Remote Unit from the menu, the following prompt is displayed for entering the address for the remote unit:

#### ENTER TEST UNIT ADDRESS:XX

Use the number keys to type the address of the remote DSU, then press **Enter**. The test pattern selections are displayed. After a test pattern is selected, the system briefly displays PLEASE WAIT.

#### **Test Results**

If the test is successful the status menu is displayed. If not, UNABLE TO EXECUTE TEST is displayed.

#### **Interpreting Test Results**

If the unit is functioning properly, the display should show:

#### TST ERR = 00.

## Chapter 7 Status Selection

## **STATUS DISPLAY**

The STATUS selection displays two lines at a time of the current operational status of the network and the DTE interfaces.

Examples of possible status displays are shown in Figure 7-1.

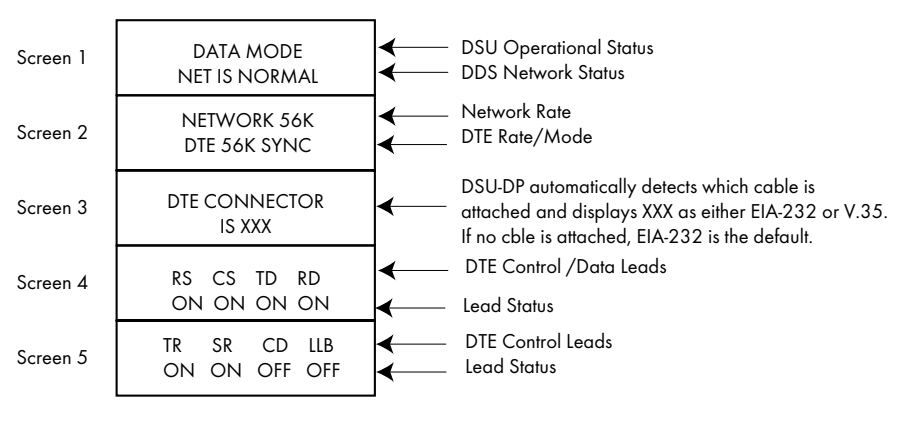

**Figure 7-1** Examples of Status Displays

## **DSU Operational Status**

Possible messages include:

#### DATA MODE

The unit is ready to pass data if network status is normal.

#### **UNIT IN TEST**

The unit is in test. Scroll to next status menu for test type.

#### DTE COMMAND MODE

The unit is in command mode from the DTE (AT or V.25 bis).

In SW56 mode the following messages are possible:

#### IDLE

The unit is idle, waiting for a call or a dial command.

#### **INCOMING CALL**

The unit has detected an incoming call.

#### DIALING

The unit is dialing a number.

## **Network Status**

This line of the display shows the current status of the dedicated network interface. Possible messages include:

#### **NET IS NORMAL**

The DSU is connected to the T1. No network irregularity detected.

#### **DSU-DP INACTIVE**

The DSU-DP has been put into Stand-By mode by the TSU/HSU controller.

#### **OOS/OOF FROM NET**

The DSU-DP detects an abnormal condition code from the network.

#### **NO FRAME SYNC**

The DSU-DP cannot sync on the signal from the telco (64k mode only).

#### **TEST FROM TELCO**

The DSU-DP is in a test initiated from the telco. Scroll to next status menu for test type.

In SW56 mode the following messages are possible:

#### **ANSWERING CALL**

The DSU-DP is answering an incoming call.

#### **NO WINK FROM CO**

The DSU-DP did not see a proper signal from the network during dialing.

#### **CALL DISCONNECT**

The SW56 call was terminated.

## **Network Rate**

The message displayed on this line of the Status display screen indicates the rate of the service configured for the network.

## DTE Rate/Mode

The message displayed on this line of the Status display screen indicates the DTE data rate and format.

## **DTE Control Leads and Status**

Eight DTE interface leads are displayed with their current status (on or off) displayed below them. The leads are identified as follows:

- CS Clear to send
- TD DTE transmit data
- **RD** DTE receive data
- TR Data terminal ready
- SR Data set ready
- CD Carrier detect
- LLB Local loopback

## Appendix A AT Commands

Table A-A and A-B shows the AT commands available for the DSU-DP.

## Table A-A

AT Commands

| Command | Title                      | Default |
|---------|----------------------------|---------|
| Α/      | Re-execute Command         | none    |
| ATA     | Answer                     | none    |
| ATDn    | Dial Number                | none    |
| ATE     | Echo Command               | 1       |
| ATH     | Hang Up Call               | none    |
| ATO     | Go Ônline                  | none    |
| ATQn    | Result Code Display        | 0       |
| ATSn?   | Read S-Register            | none    |
| ATSn=x  | Write to S-Register        | none    |
| ATVn    | Result Code From           | 1       |
| ATZ     | Reset                      | none    |
| AT&Cn   | DCD Option                 | 0       |
| AT&Dn   | DTR Option                 | 0       |
| AT&Fn   | Restore Factory Options    | none    |
| AT&Ln   | Network Type               | 0       |
| AT&Qn   | DTE Data Format            | 0       |
| AT&Rn   | CS Options                 | 0       |
| AT&Sn   | SR Options                 | 0       |
| AT&Tn   | Test Commands              | 0       |
| AT&V    | View Current Configuration | none    |
| AT&Wn   | Store User Profile         | 0       |

## Table A-A (Cont'd) AT Commands

| Command | Title                      | Default |
|---------|----------------------------|---------|
| AT&Xn   | Transmit Clock             | 0       |
| AT&Yn   | Power Up User Profile      | 0       |
| AT&Zn=x | Store Phone Number         | none    |
| AT%Bn   | Network Rate Select        | 0       |
| AT%Kn   | DTE Rate Select            |         |
| AT%P    | Password Control           | 0       |
| AT%P=x  | Password Entry             | 0       |
| T%P>x   | Password Verify            | 0       |
| AT%R    | Initiate Remote Config.    |         |
| AT%Tn   | Anti-stream Option         | 0       |
| AT_An   | LLB Control                | 0       |
| AT_Cn   | SR Control During Test     | 0       |
| AT_Dn   | RTS-CTS Delay              | 0       |
| AT_Fn   | Scrambler Control          | 0       |
| AT_Jn   | Auto Answer Enable/Disable | 0       |
| AT_N=xx | Set Network Address        | none    |
| AT_Rn   | LB Enable/Disable          | 0       |
| AT_S=xx | Set Serial Number          | none    |
| AT_Tn   | Select Test Pattern        | 0       |

## Table A-B

Test Pattern Commands

| Front<br>Panel | AT<br>Command | Description                                                                                                    |  |
|----------------|---------------|----------------------------------------------------------------------------------------------------|--|
| 2047 PATTERN   | _T0&T8        | Standard 2047 random data pattern.                                                                                                    |  |
| 511 PATTERN    | _T1&T8        | Standard 511 random data pattern.                                                                                                    |  |
| STRESS PTRN #1 | _T2&T8        | Stress pattern with alternating high<br>and low ones densities. Repeated<br>pattern of 100 octets: 1111<br>1111; followed by 100 octets:<br>0000 0000.   |  |
| STRESS PTRN #2 | _T3&T8        | Stress pattern with alternating<br>medium and low ones densities.<br>Repeated pattern of 100 octets:<br>0111 1110; followed by 100<br>octets: 0000 0000. |  |
| STRESS PTRN #3 | _T4&T8        | Stress pattern with medium ones<br>density. Continuous series of octets:<br>0011 0010.                                                                   |  |
| STRESS PTRN #4 | _T5&T8        | Stress pattern with low ones density.<br>Continuous series of octets: 0100<br>0000.                                                                      |  |

# Appendix B Default Configuration Profiles

## **DEFAULT CONFIGURATION PROFILES**

The DSU-DP contains two different user profiles (sets of configurations options) stored in read only memory (see Table B-A). The unit is shipped from the factory with profile 1 loaded into the nonvolatile configuration memory. See the *Installation* chapter and *Manual Command* section of the *Configuration* chapter for more information.

## Profile 1

Profile 1 is configured for a 56 kbps, synchronous, point-to-point or dial up operation.

## Profile 2

Use profile 3 for a SW56, asynchronous operation with CS and CD forced on.

## Table B-A

Default Configuration Profiles

| Command/Options              | Profile Numbers |               |  |
|------------------------------|-----------------|---------------|--|
|                              | (00) 1          | (01) 2        |  |
| Manual Command               |                 |               |  |
| Escape Character             | 43=2BH          | 43=2BH        |  |
| CR Character                 | 13=0DH          | 13=0DH        |  |
| LF Character                 | 10=0AH          | 10=0AH        |  |
| BS Character                 | 8               | 8             |  |
| SW56 Abort Call Timer        | 50=32H          | 50=32H        |  |
| Escape Guard Timer           | 50=32H          | 50=32H        |  |
| Command Echo                 | Enable          | Enable        |  |
| Result Code                  | Enable          | Enable        |  |
| Long or Short Code           | Long            | Long          |  |
| Test Pattern Type            | 2047            | 2047          |  |
| CS Delay                     | Short           | Short         |  |
| DTR Recog. Delay (x2.5ms)    | 0               | 0             |  |
| DTR Command Timeout (x1 sec) | 8               | 8             |  |
| AT Password Control          | Disable         | Disable       |  |
| Network Options              |                 |               |  |
| Network Rate                 | 56K             | 56k           |  |
| Network Address              | 0               | 0             |  |
| Remote Conf. En/Dis          | Enable          | Enable        |  |
| Network Type                 | Dedicated       | AT&T/MCI SW56 |  |
| DTE Options                  |                 |               |  |
| Remote DSU Address           | 0               | 0             |  |
| DTE Rate (56/64K network )   | 56K             | 57.6K         |  |
| Scrambler Mode               | OFF             | OFF           |  |
| DTE Data Format              | SYNC            | ASYNC         |  |
| DTE Command Options          | DIS             | DIS           |  |
| Transmit Clock               | Normal          | Normal        |  |
| CS Options                   | Follow RS       | Forced On     |  |
| Anti-stream Timer            | Timer Off       | Timer Off     |  |
| CD Options                   | Normal          | Forced On     |  |
| TR Options                   | Ignored         | Ignored       |  |
| SR Options                   | Off Test+OOS    | Off Test+OOS  |  |
| Test Options                 |                 |               |  |
| Test Timeout                 | Off             | Off           |  |
| RDL En/Dis                   | RDL Accepted    | RDL Accepted  |  |
| EIA Controlled LLB           | Disable         | Disable       |  |
| Dial Options                 |                 |               |  |
| Auto Answer                  | Enable          | Enable        |  |

# Appendix C DSU to Modem Interconnect

## MODEM TAIL CIRCUIT APPLICATION

A DSU to modem interconnect diagram for a modem tail circuit application is shown in Figure C-1.

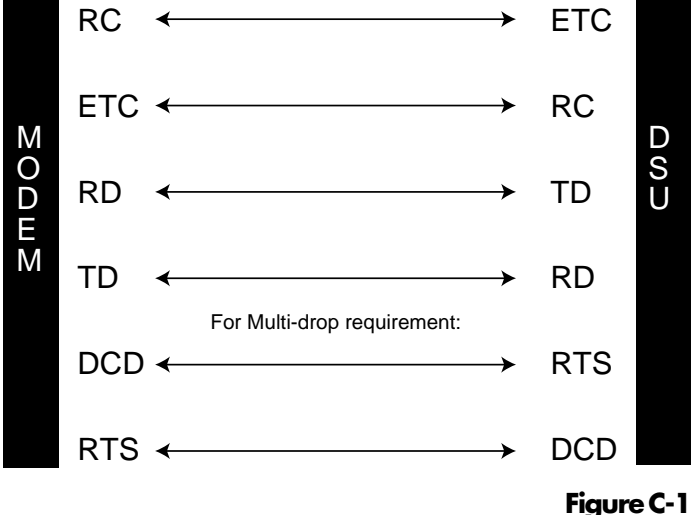

DSU to Modem Interconnet

## Appendix D EIA-232 Connector

## **56 AND 64 KBPS APPLICATION**

The EIA-232 connector, shown in Figure D-1, may be used for 56 and 64 kbps applications. Using the External clock option and this cable should eliminate data errors caused by excessive delays in the DTE transmit clock receiver and transmit data driver. When creating this cable at the DTE interface EIA-232 connector, tie transmit clock lead (TC) to external transmit (ETC) as shown.

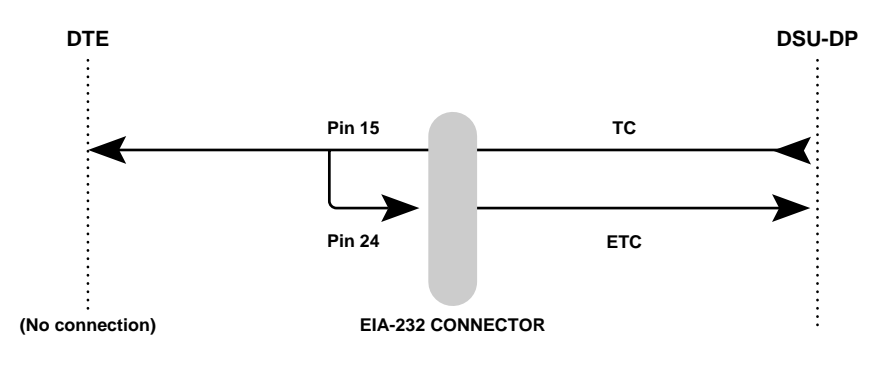

Figure D-1 EIA-232 Connector

# Appendix E Dual DSU-DP Configuration Menu Tree

This appendix contains a foldout page of the DSU-DP configuration menu tree, Figure E-1.

# Appendix F Troubleshooting Supplement

This appendix contains information on the TSU Alarm and History Buffer.

In theTSU/HSU Menu menus the first item is STATUS; the fourth item under status is VIEW HISTORY.

## **TSU History Buffer Alarms**

Two alarms that occur in the TSU History Buffer are:

- OUT OF SERVICE
- DTE STREAMING

These two alarms also show up in the third STATUS item, 3)ACTIVE ALARMS.

## **OUT OF SERVICE (OOS)**

The unit detects an out-of-service condition from the telco. This indicates the telco is having problems with the DDS circuit or that the remote unit is turned off, disconnected, or mis-optioned. When this alarm occurs, do the following:

- Check the remote unit
- Contact telco service provider
- If problem persists, contact telco service provider

#### **DTE Streaming**

If the anti-stream timer has been activated, this alarm will occur if the anti-stream timer has overflowed. When this alarm occurs, do the following:

- Verify the timer is set for a long enough time period.
- · Check DTE device for proper operation

#### When Alarms Clear

When either DTE Streaming or Out of Service alarms clear, the Status History will show:

- OOS CLEAR
- DTE STREAM CLEAR

## **Non-Alarm Conditions in History Buffer**

The following are other status conditions that may occur in the History Buffer:

#### **OCU LB BY CO**

This indicates the telco initiated OCU LOOPBACK.

#### **CSU LB BY CO ON**

This indicates the telco initiated CSU LOOPBACK.

#### **DSU LB BY CO ON**

The unit in the telco initiated DSU LOOPBACK.

#### **IN RDL BY FAR**

This indicates an RDL (remote digital loopback) test was initiated by the far-end DSU.

#### **SLAVED RMT CNF**

This indicates the unit was in remote configuration initiated by the far-end DSU.

#### **EIA LLB ON**

This indicates the unit was in a test, initiated by the LLB signal on the DTE interface.

#### LOCAL TEST ON

This indicates the unit was in a test, initiated from the front panel.

## **REMOTE TEST ON**

This indicates the unit placed the far end DSU into remote digital loopback.

### **REMOTE CONF ON**

This indicates the unit had the far-end DSU in remote configuration mode.

## TEST OFF

This indicates the unit exited a previously initiated test.

## **REMOTE CONF OFF**

This indicates the unit exited remote configuration mode.

## Index

## A

answering call 79 anti-stream 30, 39 AT command 40 factory default 40 asynchronous 1, 3, 9, 12, 13, 14, 30, 32, 33, 55 AT COMMAND 16, 33 AT Command 12, 34, 36, 37, 40, 41, 42, 43, 44, 45, 46, 47, 64, 75 AT command 1, 12, 13, 16, 27, 28, 29, 30, 32, 33, 34, 40, 42, 43, 44, 45, 51, 55, 64, 75, 81, 82 auto answer 53

## B

bi-sync 13, 14

## С

call disconnect 7 CD options 30 CIC 14, 15 clear to send (CS) 36 AT commands 37 CNL 14, 16 CNR 14, 16 command mode 12, 18, 42, 78 configuration 11 network options 25 configuration local (CNL) 15 onfiguration menu tree 24 configuration options 11 configuration profiles 11, 24 configuration remote (CNR) 16 connector type 32 CRN 14, 17 CS options 30, 36, 37 customer service 5

## D

data format 16, 30, 33 AT commands 32 factory default 32 data mode 12, 62, 78 data set ready (SR) AT commands 43 factory default 43 data terminal ready 80 AT commands 42 factory default 42

#### DDS 1, 3, 15, 25, 55, 62, 68, 73, 76 DDS network status 78 default configuration profiles 83, 84 dial options 23, 46 dialing 1, 13, 17, 23, 51, 52, 78, 79 DIC 14, 18 digital data service (DDS) 1 digital loopback 45 DSU operational status 78 DTE 1, 3, 8, 9, 12, 13, 23, 25, 30, 31, 33, 34, 35, 39, 42, 47, 51, 55, 55, 56, 58, 59, 60, 61, 63, 65, 66, 67, 69, 70, 71, 72, 75, 77, 78, 79, 80 DTE & loop (LL) 65 DTE & net test 57, 65, 66 DTE command mode 78 DTE data connection 9 DTE interface 55 DTE interface parameters 23 DTE only 69 DTE only test 63 69, 70, 71 DTE rate 3, 9, 25, 30, 31, 79 AT Commands 30 factory default 30 DTE rate/mode 79 DTE status 80 DTE streaming 94 DTE with test pattern 71 dual DSU-DP configuration menu tree 89

## Ε

EIA local loopback (LLB) 45 EIA-232 cable 9 EIA-232 connector 87 pin assignments 9 escape sequence 12, 33 exit test 74 external clock 34

## F

front panel 1, 9, 19, 23, 32, 51, 55

## Н

hot swappable 6

## I

in-band dialing 13 incoming call 78 INV 15 INVBL 15 INVBM 15 INVCU 15 INVPS 15 INVPV 15

## L

local loopback 55, 80 local unit test 64 loop only (RT) 67 loop rate 25 loopback test 55

## Μ

manual command 23, 48, 49 menu operation 21 modem tail circuit application 34, 85

## Ν

net only (RT) test 67 network address 27, 60 network commands 26 network options 23, 25 network rate 25, 30, 79 network type 29 no frame sync 79 no wink from CO 79

## 0

OOS 93, 94 OOS/OOF from net 79 out of service 94

## Ρ

phone number 46, 52 AT commands 46 pin assignments primary EIA-232 connector 9 primary V.35 connector 10 point-to-point 1, 2, 27 point-to-point operation 83 PRN 14, 18

## R

rear panel 6 remote command 17 remote configuration 27, 28 AT commands 28, 29 remote loopback 55 remote test 60, 63, 75, 76 RLN 14, 18

## S

SDLC 13, 33
SR options 43
status display 77, 79
SW56 17, 33, 42, 51, 52, 78, 79
Switched 56 1, 3, 17, 51
synchronous

3, 9, 13, 16, 32, 33, 55

## Т

test DTE only 69 loop only 67 test pattern 73 test commands 64 test from telco 79, 80 test menu 58 test options 23, 44, 56, 74 test pattern 73 test pattern generator 57, 58, 60, 71, 73 test timeout 44 AT commands 44 TP to network 57, 58, 73 TR options 42 transmit clock 9, 30, 35, 87 AT command 34 troubleshooting 55, 61, 62, 63 troubleshooting new installs 62 TSU alarm and history buffer 93 TSU history buffer alarms 93

## U

unit dialing options 24 user profiles 24 V.25 bis command 1, 13,14, 15, 16, 55 V.25 bis command 1, 13, 14, 15, 16, 55 asynchronous option 14 bi-sync option 14 SDLC option 13 V.35 cable 9, 10 V.35 connector 9, 10 pin assignments 10
#### Index

# **Product Support Information**

## **Presales Inquiries and Applications Support**

Please contact your local distributor, ADTRAN Applications Engineering, or ADTRAN Sales:

| Applications Engineering | (800) 615-1176 |
|--------------------------|----------------|
| Sales                    | (800) 827-0807 |

### **Post-Sale Support**

Please contact your local distributor first. If your local distributor cannot help, please contact ADTRAN Technical Support and have the unit serial number available.

Technical Support (800) 726-8663

#### **Repair and Return**

If ADTRAN Technical Support determines that a repair is needed, Technical Support will coordinate with the Return Material Authorization (RMA) department to issue an RMA number. For information regarding equipment currently in house or possible fees associated with repair, contact RMA directly at the following number:

RMA Department (205) 971-8722

Identify the RMA number clearly on the package (below address), and return to the following address:

ADTRAN, Inc. RMA Department 901 Explorer Boulevard Huntsville, Alabama 35806-2807

RMA #\_\_\_\_\_